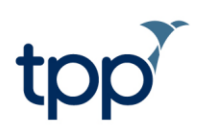

# **EPS** – non-GP organisations

Training documentation

## Contents

| Document History                                                                | 2  |
|---------------------------------------------------------------------------------|----|
| Introduction                                                                    | 3  |
| What are the benefits of using EPS?                                             | 3  |
| Less time signing prescriptions:                                                | 3  |
| Greater control of the prescription:                                            | 3  |
| Less time dealing with prescription queries:                                    | 3  |
| Process repeat prescriptions more efficiently:                                  | 3  |
| Less time preparing for prescription collection services:                       | 3  |
| Greater flexibility:                                                            | 3  |
| Configuring SystmOne                                                            | 3  |
| Pre Go Live                                                                     | 3  |
| On Go Live day                                                                  | 4  |
| Nominating a Patient's Preferred Dispenser/Pharmacy                             | 5  |
| Prescribing with EPS enabled                                                    | 7  |
| Prescribing acute medication                                                    | 7  |
| Creating Repeat Templates                                                       | 10 |
| Prescribing Multilex drugs which map to more than one DM+D product              | 11 |
| Prescribing Multilex Drugs which map to DM+D products with different quantities | 12 |
| Repeat Dispensing                                                               | 13 |
| Cancelling Medication                                                           | 14 |
| Cancelling an acute medication item                                             | 14 |
| Cancelling repeat dispensed medication                                          | 18 |
| Bulk signing prescriptions                                                      | 21 |
| Query Notes                                                                     | 26 |
| Processing a query note                                                         | 26 |
| Split Scripts                                                                   | 29 |
| Reporting on Patients with a Community Pharmacy Recorded                        | 31 |

| Other EPS user guides                                                                                 | 33 |
|----------------------------------------------------------------------------------------------------|----|
| EPS Phase 4 user guide                                                                                | 33 |
| Upgrading FP10s to ETP guide                                                                          | 33 |
| Frequently Asked Questions                                                                            | 34 |
| My prescription cannot be sent via ETP and I can't work out why                                       | 34 |
| Can controlled drugs be sent using EPS2?                                                              | 34 |
| Can injections be sent using EPS2?                                                                    | 34 |
| Will I still be able to prescribe if I can't connect to the Spine?                                    | 35 |
| The pharmacy says they cannot find the prescription and have asked us to send a paper one             | 35 |
| Why has a patient's nominated pharmacy changed automatically in SystmOne?                             | 35 |
| How can I add a message for the pharmacist to an EPS2 prescription even if I am not printing a token? | 35 |
| Why would an EPS prescription revert to an FP10 prescription?                                         | 35 |
| Can I amend a prescription that is awaiting signing on the Prescription Search screen?                | 35 |
|                                                                                                    |    |

## **Document History**

| Version | Date       | Description                              |
|---------|------------|------------------------------------------|
| 1.0     | 06/04/2020 | Document created.                        |
| 1.1     | 07/04/2020 | Various updates following NHSD feedback. |

### Introduction

The latest phase of the Electronic Prescription Service (EPS – also known as ETP2) involves the electronic transfer of the prescription to either the patient's nominated pharmacy via the Spine. By using EPS Phase 4 users can transfer a prescription to the Spine to be dispensed by any pharmacy where the patient presents. The patient can then collect the prescription from the pharmacy without needing a paper prescription.

EPS has been designed in SystmOne to minimise the need for major changes in workflow for clinicians and administration staff. This document outlines how to use EPS within the existing prescribing functionality. For a comprehensive guide to prescribing in SystmOne, please refer to the F1 Help guide. As with all Spine functionality, you must be logged on to SystmOne using an NHS smartcard to use EPS.

## What are the benefits of using EPS?

#### Less time signing prescriptions:

• Sign individual or multiple prescriptions electronically, there is no need to sign by hand.

#### Greater control of the prescription:

• Prescriptions can be cancelled at any time until they have been dispensed, replacements can be sent electronically.

#### Less time dealing with prescription queries:

- Standardised prescription information will reduce queries from dispensers.
- Improved prescription accuracy leads to a reduction in the likelihood of patients receiving the wrong medication.
- Electronic prescriptions cannot be lost, reducing the risk of duplicate prescriptions being generated.

#### Process repeat prescriptions more efficiently:

- No need to issue, sort and file prescriptions into pigeon holes for prescribers to hand sign as they are allocated and signed electronically.
- Moving patients onto electronic repeat dispensing will further reduce workload associated with issuing and reauthorising repeat prescriptions.
- Electronic prescriptions are sent straight to the dispenser of the patient's choice. This will result in a reduction in footfall in reception as patients won't be visiting to collect prescriptions.
- No need to post prescriptions, saving time and eliminating the risk of prescriptions being lost in the post.

#### Less time preparing for prescription collection services:

- No need to prepare and sort prescriptions ready for pharmacies to collect, as prescriptions are sent electronically.
- Less chance of prescriptions going to the wrong dispenser due to sorting errors.

#### Greater flexibility:

- Send prescriptions straight to the patient's nominated dispenser following a telephone or video consultation.
- No need to fax urgent or replacement prescriptions. These can be sent electronically by the prescriber.

## **Configuring SystmOne**

#### Pre Go Live

In order to use EPS, you will need to know the prescribing cost centre code for your organisation, this will be recorded in organisation preferences.

In preparation for your Go-Live day, staff at the organisation should ensure that they have the relevant access rights for EPS added to their Smartcard. Clinicians who will be signing scripts need to ensure that they have the following access rights:

- 'Digitally Sign Prescriptions'
- 'Perform ETP Cancellations'

ī.

• 'Run reports' (this is needed to access the Prescription Search screen which is used to bulk sign prescriptions)

The table below shows the business functions that correspond to the relevant SystmOne access rights

| <b>Business Function</b>                      | SystmOne Access Right                   |
|-----------------------------------------------|-----------------------------------------|
| B0468 -<br>Cancel/Discontinue<br>Prescription | Perform ETP Cancellations               |
| B0420 - Independent                           | Retrieves Patients                      |
| prescriber                                    | Repeat Prescriber                       |
|                                               | Repeat Reauthoriser                     |
|                                               | Independent Prescriber                  |
|                                               | Digitally Sign Prescriptions            |
| B0058 - Nurse prescribers                     | Retrieves Patients                      |
| formulary                                     | Repeat Prescriber                       |
|                                               | Repeat Reauthoriser                     |
|                                               | Independent Prescriber                  |
|                                               | Community Practitioner Nurse Prescriber |
|                                               | Digitally Sign Prescriptions            |
| B0540 - Execute reports and queries           | Run Reports                             |

**Note:** Within SystmOne the Staff Role '**Clinical Practitioner Access Role**' is a Doctor Staff Role. Therefore in order for these users to sign electronic prescriptions they must have a GMC number and a PPA ID along with the corresponding access rights. Other prescribers such as Nurses, Pharmacists or Paramedics should ensure the staff role on their Smartcard is a specific Nurse, Pharmacist or Paramedic role and it matches their national ID. Otherwise these users can use the **Print/Sign & Send Later** option and anther user with the appropriate smartcard setup can sign these prescriptions.

#### On Go Live day

You will need to enable your organisation for EPS. To do this, navigate to Setup > Users & Policy > Organisation Preferences > Spine > and select **Enable ETP2.** 

Note: You may need to restart SystmOne after enabling ETP2 in order to see the other EPS options below.

EPS Phase 4 should also be enabled, EPS Phase 4 allows prescriptions to be dispensed by any pharmacy rather than just a patient's nominated dispenser. This is found in Setup > Users & Policy > Organisation Preferences > Spine and select **Enable EPS Phase 4**. See the <u>EPS Phase 4 user guide</u> for full details on how this can be enabled and how this works.

Split scripts will also need to be enabled, this ensures that if you prescribe multiple items on a single prescriptions, all EPS compliant medication will be sent via EPS. Without this option enabled, if there are any non-EPS compliant medication on a prescription all items will revert to be printed on FP10. To do this navigate to Setup > Users & Policy > Organisation Preferences > Prescribing > ETP and select **Use electronic prescribing for all ETP2 compliant medication**.

You will also need to add your organisation's prescribing cost centre code in organisation preferences. The preference to set your cost centre code can be found in Setup> Users & Policy > Organisation Preferences > Prescribing > Prescription Printing, and the option is called **EPS Cost Centre Code Override (for non-GP practice).** 

Once the above has been enabled, other users already logged in to SystmOne will need to restart SystmOne in order to have access to the EPS functionality.

## Nominating a Patient's Preferred Dispenser/Pharmacy

You must have a patient retrieved in spine mode to be able to set a patient's preferred nominated dispenser/pharmacy.

To nominate a patient's preferred dispenser/pharmacy:

- 1. Retrieve the patient record.
- 2. Select the 'ETP Details' node from the Administrative tree. This can also be added to users' toolbars.
- 3. Click <sup>125</sup>. The Nominated Dispensers dialog is displayed.
- 4. Click the appropriate toolbar button to the right of the field of the dispenser you want to add:
  - Community pharmacy
  - Appliance contractor
- 5. Select the type of search you want to do:
  - Favourites click Configure Favourites to set up a list of the pharmacies or appliance contractors you
    often need to select.
  - Proximity Search either type in a post code or click Patient Home or Here to find the nearest pharmacy
    or appliance contractor
  - **Custom Search** allows you to search by name, road, town, ODS code or post code.

| Select Community Pharmacy            | Dearline Hollow ine Long                                        | ×              |
|--------------------------------------|-----------------------------------------------------------------|----------------|
| ▼ Favourites                         |                                                                 |                |
| Configure Favourites                 |                                                                 |                |
| East Chemist                         | 16 Roehampton High Street, Roehampton, Lon                      | don SW15 4HJ 🔺 |
| Lloyds Pharmacy                      | Broadgate Lane, Horsforth, Leeds LS18 4SE                       |                |
| National Co-Operative Chemists       | Ltd 74 Town Street, Horsforth, Leeds LS18 4AP                   | NE6 190        |
| Ireland Wood Pharmacy                | Iveson Approach, Tinshill, Leeds LS16 6FR                       | 1, NEO 130     |
| ,                                    | ······                                                          |                |
|                                      |                                                                 | -              |
| 5 Favourites                         |                                                                 |                |
| <ul> <li>Proximity Search</li> </ul> |                                                                 |                |
| Cleanatte L S16 6PO                  | Secret Users                                                    |                |
|                                      |                                                                 |                |
| Lioydspharmacy                       | Primary Medical Centre, Broadgate Lane, Horstorth,<br>I S18 4SE | U.6 miles      |
| Cohen's Chemist                      | 6 Tinshill Lane, Leeds, LS16 7AP                                | 0.7 miles      |
| The Co-Operative Pharmacy            | 74 Town Street, Horsforth, Leeds, LS18 4AP                      | 0.7 miles      |
| Ireland Wood Pharmacy                | lveson Approach, Tinshill, Leeds, LS16 6FR                      | 0.9 miles      |
| Hawkin Wa and Sons Ltd               | 76-78 Otley Old Road, Leeds, LS16 6LQ                           | 0.9 miles      |
| Conens Chemist                       | Hightield Surgery, Holtdale Approach, LS16 /RX                  | 1.0 miles      |
| 25 Pharmacies                        |                                                                 |                |
| Custom Search                        |                                                                 |                |
| Name                                 | ODS code                                                        |                |
|                                      |                                                                 |                |
| Road                                 | Postcode                                                        |                |
| Town                                 | Search                                                          |                |
|                                      |                                                                 |                |
|                                      |                                                                 | <u>^</u>       |
|                                      |                                                                 |                |
|                                      |                                                                 | -              |
|                                      | <u>O</u> k <u>C</u> ancel                                       |                |

Figure 1: Searching for a pharmacy on the Select Community Pharmacy dialog

- 6. Complete the fields as appropriate and click Search.
- 7. Select the entry you want from the results displayed and click Ok.
- 8. Click **Ok** to exit from the Nominated Dispensers dialog.
- 9. The details you specified are displayed in the 'Nominated Dispensers' section on the ETP Details view. Below, an audit of changes made to the patient's nominated pharmacy is available. **Tip:** If 'SystmOnline' is displayed in the **Changed By** column, this indicates that the change was made by the patient via SystmOnline or by a person granted access to their SystmOnline account.

If a patient does not have a nominated pharmacy recorded the script will be sent via ETP Phase 4. If an EPS prescription cannot be generated and a nominated pharmacy is recorded, the nominated pharmacy details are printed on the paper prescription.

If a patient does not have a nominated pharmacy recorded on Spine but one is recorded on SystmOne, the SystmOne entry will be removed. If Spine contains a different nominated pharmacy to SystmOne, the SystmOne will be removed. This is because the patient may have requested for their nominated pharmacy to be changed or removed at a pharmacy.

## **Prescribing with EPS enabled**

Prescribing acute medication once enabled for EPS is very similar to prescribing prior to being enabled.

#### Prescribing acute medication

- 1. Right-click on the 'Medication' node of the Clinical tree.
- 2. Select 'New Acute'.
- 3. Use the Drug and Appliance Browser to search for the required drug. Note: Drugs which are not eligible for ETP are indicated by **\***.
- 4. Complete the Record Acute Medication dialog.
  - To send the prescription electronically, the units must be a DM&D unit of measure. This means that the Number field should be used to specify the quantity (e.g. 28 tablet).
  - SystmOne still permits you to specify the quantity in Packs (e.g. 4 pack(s) of 28 tablets). If you choose to set the quantity in this way, once you press Ok on the Record Acute Medication screen you will be advised that the number of packs must be converted to DM&D units of measure (see Figure 2). If you press Convert, SystmOne will automatically populate the Number field of the total quantity to be 112 tablet. If you press Change Unit of Measure, SystmOne will take you back to the Record Acute Medication screen.

Note: For an injection to be sent via EPS the 'Pers. Admin' tick box on the prescription dialog must be unticked.

| Y Record Acute Medication                                                                                                    | of Pacificani al Igna Testing Patient Record                                                                                                    |                                                                                                    |                                                                                                    |
|----------------------------------------------------------------------------------------------------|----------------------------------------------------------------------------------------------------|----------------------------------------------------------------------------------------------------|----------------------------------------------------------------------------------------------------|
| Qk Ok & Another Cancel                                                                                                    |                                                                                                    | GRANT, Susan (Miss) 18 Aug 1<br>15 Woodnook Close, Leeds LE<br>Mobile (preferred): 07710 4102<br>Home: 0113 205 0080 Work: 0<br>590 000 1946 GMS, Spine Tes | <b>1979 (35 y) F</b><br>316 6PQ<br>223 Temporary: 0113 205 0080<br>113 205 0080<br>sting, Ayour Local Boots Pharmacy |
| Other Details Exact date & time  Wed 15 Apr 2 Changing the cor                                                                                                    | D15 🔽 16:45 🧖 🗙                                                                                                    | ncel and press the 'Next' button Hide Warning                                                                                                    |                                                                                                    |
| Medication start Wed 15 Apr 2015                                                                                                    | ,                                                                                                    | nice warning                                                                                                    |                                                                                                    |
| Drug prescribed                                                                                                    | ng tablets                                                                                                    |                                                                                                    | i                                                                                                    |
| Script type                                                                                                    | Instalment Dispensed Issue                                                                                                    |                                                                                                    |                                                                                                    |
| Dose take one 3 times/day                                                                                                    | det det Times & Doses                                                                                                    |                                                                                                    |                                                                                                    |
| Total quantity Number<br>Packs<br>Free Text<br>Script notes<br>Administrative notes<br>Issue duration<br>Automatically create a Repeat Template based<br>Automatically create a Repeat Template based<br>Automatically create a Repeat Template based<br>Patient-Specific Warnings<br>Sensitivities (not checked):<br>Sensitivities (not checked):<br>Allergy to grass pollen<br>Allergy to grass pollen<br>Allergy to pollen<br>Contraindications:<br>Acute alcohol intoxication, Severe infection<br>Myocardial infarction: Recent myocardial inf | estion  To use Electronic Transmission of Prescriptions (t of packs must be converted to DM&D units of mean Do you want to convert 4 packs to 112 tablet?  Do you want to convert 1 packs to 112 tablet?  Change Unit of Measure  i arction | ETP) release 2 the number<br>sure.                                                                                                    | E                                                                                                    |
| Interactions:<br>Interaction(s) with Mercilon 150microgram/<br>Metformin 500mg tablets hypoglycaemic ef                                                                                                    | 20microgram tablets (Merck Sharp & Dohme Ltd)<br>'ect reduced by Mercilon 150microgram/20microgram tablets (N                                                                                                    | Merck Sharp & Dohme Ltd) 🜟                                                                                                    | -                                                                                                    |

Figure 2: Record Acute Medication dialog

- 5. Once you have recorded the medication items, **Save** the record.
- The Print Issues dialog will be displayed. See the Print Issues section under Printing Prescriptions in F1 Help for more information on the Counterfoil options, Authoriser, Recurring patient counterfoil message and One-off patient counterfoil message options.

| Authoriser V                                                                                                    | Trint all repeats if a repeat was issued  Trint all repeats if a repeat was issued  Trint details of next appointment (this ignores appointments today)  Print medication review reminder  Print recalls due in the next month  NISONE TPPONE, Dr (General Medic  Routine Mominate dispenser Community pharmacy (Ayour Local Boots) | s P 💌 🏝                                |
|----------------------------------------------------------------------------------------------------|----------------------------------------------------------------------------------------------------|----------------------------------------|
| Recurring patient<br>counterfoil message<br>One-off patient<br>counterfoil message                                                                                                    | ✓ Always print tokens (tokens are optional for nominated non-repeat disp                                                                                                    | Presets Clear Presets Clear            |
| Script Printing<br>NOTE: When using 'Print<br>Now', future-dated issues of<br>optionally be printed usin<br>Prescription Search scree<br>the radio buttons below to<br>change this option<br>Print future issues no<br>Print future issues la<br>Do not print future iss | Them Select what to do with script(s)<br>can g the<br>in. Use Print/Sign & Send Now<br>Dow ≵ Do Not Print Them<br>sues                                                                                                    | prescription visible Presets<br>igning |

Figure 3: The Print Issues dialog

- 7. Under **ETP options**, set whether the prescription is Routine or Immediate. If the prescription is generated as part of a consultation where contact method is set to 'Face-to-face', Immediate is selected by default. If a prescription is urgent or needs to be prioritised by the pharmacy please contact the pharmacy directly.
- 8. Check the nominated dispenser is set correctly. This is the pharmacy that the prescription will be sent to. If the

patient wishes to collect the prescription from another pharmacy, click <sup>1</sup>/<sub>2</sub>. This will launch the Nominated Dispensers dialog (see Figure 4).

| Nominated Dispenser  | 5                                                                                      |
|----------------------|----------------------------------------------------------------------------------------|
| Community pharmacy   | 🛃 🗙 Ayour Local Boots Pharmacy, 91 Moresdale Lane, Leeds, West Yorkshire LS14 6GG      |
| Appliance contractor | 👃 🗙 Fittleworth Medical Limited, Meridian House, Bradford Road, Keighley BD21 4AD Tel: |
| Dispensing doctor    |                                                                                        |
|                      | <u>Qi</u> e <u>C</u> ancel                                                             |

Figure 4: The Nominated Dispensers dialog

- 9. From here, you can change the nominated pharmacy (see <u>Nominating a Patient's Preferred</u> <u>Dispenser/Pharmacy</u> for further details).
  - Note: This will change the nominated pharmacy for the patient, not just for this prescription. If you are
    setting the pharmacy for this particular prescription, you will need to make sure the patient knows they will
    need to ask to change it back after they have collected their prescription otherwise all subsequent
    prescriptions will be sent to the new pharmacy. Please see <a href="https://digital.nhs.uk/services/electronic-prescription-service/nominating-a-pharmacy">https://digital.nhs.uk/services/electronic-prescription-service/nominating-a-pharmacy</a> for more guidance.

- 10. If you untick the Nominate Dispenser option the prescription can still be sent via EPS Phase 4. This will allow the prescription to be dispensed by any pharmacy the patient presents at, rather than just the nominated dispenser. This also removes the need to change the patient's nominated pharmacy. See the <u>EPS Phase 4</u> <u>user guide</u> for full details on how this can be enabled and how this works.
- 11. Choose whether to print a token. This preference will be remembered so if you untick Always print tokens (tokens are optional for nominated non-repeat dispensing prescriptions) this will be unticked the next time you launch the Print Issues dialog. Sometimes patients like to have a paper copy of the prescription. Printing a token means the prescription can still be sent electronically and the patient can also have a paper copy. The pharmacy can also scan the token which will pull the prescription down from Spine.
- 12. Choose what to do with the prescription.
  - Print/Sign & Send Now will prompt you to authorise the prescription now by entering your Smartcard PIN. Check the prescription details and tick the Sign box next to the items you wish to sign. Enter your PIN and select Proceed.

| Y Authorise Spine Prescription                                                                                                    | ×                             |   |
|----------------------------------------------------------------------------------------------------|-------------------------------|---|
| The system will sign the content displayed here on your behalf, by means of information stored on you<br>as an Advanced Electronic Signature. By entering your PIN here you affirm your intention to digitally sig<br>these prescriptions. Do you wish to proceed? | ir smart card<br>in and issue |   |
| Prescription details                                                                                                    | Sign                          |   |
| Miss Susan Jane Grant (5900001946)                                                                                                    | <b>v</b>                      | * |
| Lime: 14 Apr 2015 11:50<br>Author: Dr Vnisone Tonone                                                                                                    |                               |   |
| Nominated pharmacy: Ayour Local Boots Pharmacy, 91 Moresdale Lane, Leeds, West Yorkshire LS14<br>6GG                                                                                                    |                               |   |
| ETP Prescription number 1                                                                                                    |                               |   |
| Dexketoprofen 25mg tablets 60 tablet (take one every 8 hrs)                                                                                                    |                               |   |
|                                                                                                    |                               |   |
|                                                                                                    |                               |   |
|                                                                                                    |                               |   |
|                                                                                                    |                               |   |
|                                                                                                    |                               |   |
|                                                                                                    |                               |   |
|                                                                                                    |                               |   |
|                                                                                                    |                               | Ŧ |
| PIN DODD                                                                                                    |                               |   |
| Proceed                                                                                                    |                               |   |

Figure 5: Authorising the prescription after choosing Print/Sign & Send Now

- Print/Sign & Send Later will generate the prescription to be signed later. This option will allow you to add a query note to the prescription (see <u>Query Notes</u> for further information). The prescription will be sent to the ETP Signing tab of the Prescription Search screen (see <u>Bulk signing prescriptions</u> for further information).
- **Do Not Print Them** will not send the prescription electronically and no token will be printed.

#### **Creating Repeat Templates**

Like prescribing acute medication, creating and issuing repeat templates works in a very similar way with EPS enabled as it does prior to enablement.

- 1. Navigate to Repeat Templates and select **New Repeat Template.** The Create Repeat Template dialog will be launched.
- 2. Complete the fields on this dialog as normal. As with acute medication, if you set the **Total quantity** as packs, when you select Ok, you will be advised that to use Electronic Transmission of Prescriptions (ETP) release 2 the number of packs must be converted to DM&D units of measure and prompted to convert the quantity.

| Y Create Repeat Template                                                                                      |                                                                                                    |
|----------------------------------------------------------------------------------------------------|----------------------------------------------------------------------------------------------------|
| Qk Ok & Another Cancel                                                                                        | GRANT, Susan (Miss) 18 Aug 1979 (35 y) F<br>26 Brudenell View, Leeds LS6 1HG<br>Mobile (oreferred): 077104 10223 Temporary: 0113 205 0080<br>Home: 0113 205 0080 Work: 0113 205 0080<br>590 000 1946 GMS, Spine Testing, Ayour Local Boots Pharmacy |
| Other Details Exact date & time 💌 Thu 16 Apr 2015 💌 10:43 🌱 🗙                                                 |                                                                                                    |
| Changing the consultation date will affect all other data entered. To avoid this, cancel and press the 'Next' | button Hide Warning                                                                                                    |
| Medication start Thu 16 Apr 2015                                                                              |                                                                                                    |
| Drug prescribed 📓 📋 🗟 📥 Salicylic acid 50% ointment                                                           | * i                                                                                                    |
| Script type   NHS Issue  Private Issue  Instalment Dispensed Issue                                            |                                                                                                    |
| Dose apply daily 42 40 Times & Doses                                                                          |                                                                                                    |
| Total guantity  Number 28  grams = 28  gram                                                                   |                                                                                                    |
| Free Text                                                                                                    |                                                                                                    |
| Script notes                                                                                                  |                                                                                                    |
|                                                                                                    |                                                                                                    |
|                                                                                                    |                                                                                                    |
| Use review date 16 Oct 2015 Synchronise all review dates to this                                              |                                                                                                    |
| Use maximum issues                                                                                            |                                                                                                    |
|                                                                                                    |                                                                                                    |
| V Patient can initiate issues                                                                                 |                                                                                                    |
| Irregularly issued template                                                                                   |                                                                                                    |
| V repeat template can be readuriorised                                                                        |                                                                                                    |
| Link to Read code(s) No linked Read codes                                                                     |                                                                                                    |
|                                                                                                    |                                                                                                    |
| Patient-Specific Warnings                                                                                     |                                                                                                    |
| Sensitivities (not checked):                                                                                  | A                                                                                                    |
| Seafood allergy (Severe allergy to seafood)                                                                   |                                                                                                    |
| Allergy to grass pollen                                                                                       |                                                                                                    |
| Allergy to pollen                                                                                             |                                                                                                    |
| Dunlicate Ingradiente:                                                                                        |                                                                                                    |
| Patient is already on salicylic acid (Salicylic acid 50% ointment)                                            | Ξ                                                                                                    |
| Duplicate Therapies:                                                                                          |                                                                                                    |
| Patient already on Warts and calluses (Salicylic acid 50% ointment)                                           |                                                                                                    |
| Sensitivities (active ingredient checked, inactive ingredients not checked):                                  |                                                                                                    |
| ! Wheat Allergy                                                                                               |                                                                                                    |
|                                                                                                    | · · · · · · · · · · · · · · · · · · ·                                                                                                    |

Figure 6: Creating a new repeat template with ETP enabled

 You can then select the repeat template from the Repeat Templates node, right click on it and Issue the repeat. When you Save the record, you will be shown the Print Issues dialog (see <u>Step 6</u> in Prescribing acute medication).

## Prescribing Multilex drugs which map to more than one DM+D product

Some items that you select from the Drug & Appliance Browser map to more than one DM+D product. For example, **Jobst Opaque Class 1 closed toe knee high stocking petite / size 1 [BSN MED].** It did not used to be possible to send these items via ETP. Now, if you select this item from the Drug Browser, you will be presented with the **Select a Product** dialog (see Figure 7). Selecting a product and then **Ok** will mean that the item can be sent via ETP (as long as the prescription meets the other requirements to be sent via ETP). Selecting **Cancel** will proceed with the Multilex item originally selected, meaning the prescription cannot be sent via ETP.

| Record Acute Medication                                                                       | Name IN Terror Make Particul & Sold Sales Int.                                                                                                    |                                                                                                    | _ = X |
|-----------------------------------------------------------------------------------------------|----------------------------------------------------------------------------------------------------|----------------------------------------------------------------------------------------------------|-------|
| Ok & Another                                                                                  | Cancel                                                                                                    | AGAR, Ami (Ms) 15 Apr 1993 (22 y) F<br>38 Lyndon Avenue, Garforth, Leeds LS25 1DZ<br>Mobile (preferred): 07766 644977<br>458 042 9397 GMS, Miff's Testing Branch |       |
| ther Details Exact date                                                                       | & time 💌 Mon 20 Apr 2015 💌 14:30 🥙 🗙                                                                                                    |                                                                                                    |       |
|                                                                                               | Changing the consultation date will affect all other data entered. To avoid                                                                                                    | this, cancel and press the 'Next' button Hide Warning                                                                                                    |       |
| Medication start Mon 20                                                                       | Apr 2015 👻                                                                                                    |                                                                                                    |       |
| Drug prescribed                                                                               |                                                                                                    |                                                                                                    | i     |
| Script type   N                                                                               | > Select a Product                                                                                                    | ×                                                                                                    |       |
| Dose<br>Total quantity 🔘 Numb<br>🔘 Packs                                                      | The chosen MultiLex item maps to more than one DM&D product. This typ<br>multiple colours or flavours. In order to prescribe this item via ETP2 you m<br>below. If you choose not to select a DM&D product then this item will not b | ically occurs for drugs or products available in<br>ust select a specific DM&D product from the list<br>e sent by ETP2 as it is not DM&D compliant.              |       |
| Free                                                                                          | Include ended                                                                                                    |                                                                                                    |       |
| Script notes Administrative notes Issue duration 1 Automatically create Patient-Specific Warm | Product Name<br>Jobst Opaque class 1 (18-21mmHg) below knee closed toe lymphoedem<br>Jobst Opaque class 1 (18-21mmHg) below knee closed toe lymphoedem<br>Jobst Opaque class 1 (18-21mmHg) below knee closed toe lymphoedem          | a garment petite size I Navy (BSN medical Ltd)<br>a garment petite size I Sand (BSN medical Ltd)<br>a garment petite size I Black (BSN medical Ltd)              |       |
|                                                                                               | Q. Cancel                                                                                                    |                                                                                                    |       |
|                                                                                               |                                                                                                    |                                                                                                    |       |
|                                                                                               |                                                                                                    |                                                                                                    |       |
|                                                                                               |                                                                                                    |                                                                                                    |       |
|                                                                                               |                                                                                                    |                                                                                                    |       |
|                                                                                               |                                                                                                    |                                                                                                    |       |
|                                                                                               |                                                                                                    |                                                                                                    |       |
|                                                                                               |                                                                                                    |                                                                                                    |       |
|                                                                                               |                                                                                                    |                                                                                                    |       |

Figure 7: The Select a Product dialog which appears when selecting a Multilex item which maps to more than one DM+D product.

## Prescribing Multilex Drugs which map to DM+D products with different quantities

Some Multilex items in the Drug & Appliance Browser map to more than one DM+D products with different quantities. For example, **Glyceryl trinitrate 400micrograms/dose pump sublingual spray** can be supplied in a 75, 180 or 200 dose. Previously, you could only select the smallest dose to prescribe via ETP. Now, you can choose the 75, 180 or 200 dose spray from the **Record Acute Medication** dialog (see Figure 8).

| Record Acute                   | Medication                                                                 |                                                                                                    |   |
|--------------------------------|----------------------------------------------------------------------------|----------------------------------------------------------------------------------------------------|---|
| <u>O</u> k Ok 8                | & Another Cancel                                                           | AGAR, Ami (Ms) 15 Apr 1993 (22 y) F<br>38 Lyndon Avenue, Garforth, Leeds LS25 1DZ<br>Mobile (preferred): 07766 644977<br>458 042 9397 GMS, Miffs Testing Branch |   |
| her Details                    | Exact date & time V Mon 20 Apr 2015 V 14:30                                | R                                                                                                    |   |
| Medication sta                 | art Mon 20 Apr 2015 💌                                                      | n na mar a sur anna annan an carl chuidh an chuidh ann an ann an ann ann ann ann ann ann                                                                        |   |
| Drug prescribe                 | ed 📱 👔 🖥 🛱 Glyceryl trinitrate 400micrograms/dos                           | e pump sublingual spray                                                                                                    | i |
| Script type                    | NHS Issue O Private Issue O Instalment Dispersion                          | nsed issue                                                                                                    |   |
| Dose                           | one puff as needed                                                         | de de Times & Doses                                                                                                    |   |
| Total quantity<br>Script notes | Number     Packs     Free Text                                             | = 360 dose                                                                                                    |   |
| Administrative                 | notes<br>0 Days End date 20 Apr 2015 • 10                                  | Presets                                                                                                    |   |
| C Automatic                    | cally create a Repeat Template based on this Issue                         |                                                                                                    |   |
| Precautions<br>Hypoth          | s:<br>hermia, Low cardiac filling pressures, Predisposition to an <u>c</u> | le closure glaucoma 🖠                                                                                                    |   |

Figure 8: Choosing the spray dose when prescribing a Multilex drug which maps to DM+D products with different quantities

## **Repeat Dispensing**

The ability to repeat dispense electronically is one of the major benefits of using EPS. It allows a clinician to generate multiple issues of a repeat template and send these to the pharmacy. For example, a prescription could be sent to Spine for an inhaler, every 8 weeks for the next 12 months. The prescription can then be collected from the pharmacy in 8 week intervals by the patient without them having to remember to order it.

- 1. To repeat dispense one or more repeat templates, highlight them in the Repeat Templates node within the patient record, and select the <sup>IIII</sup> button.
- 2. You will then receive the following confirmation question:

| Question | ×                                                                                                    |
|----------|----------------------------------------------------------------------------------------------------|
| ?        | You are about to repeat dispense these repeat templates:                                                                              |
| N.       | Metformin 500mg tablets                                                                                                    |
|          | The issues will appear in the patient record with their expected start dates,<br>based on the issue duration of the repeat templates. |
|          | <u>O</u> k <u>C</u> ancel                                                                                                    |

Figure 9: Confirmation question when repeat dispensing a repeat template

3. The prescription warning dialog will then be displayed and if you choose to proceed. You will then receive a confirmation message advising the following:

| Information | X                                                                              |
|-------------|--------------------------------------------------------------------------------|
| <b>i</b>    | 1 Repeat Template was repeat dispensed.                                        |
|             | You can now digitally sign the medication regime and print tokens if required. |
|             | Qk                                                                             |

Figure 10: Confirmation message advising that the template has been repeat dispensed

- 4. When you **Save** the record, you will be shown the Print Issues dialog (see <u>Step 6</u> in Prescribing acute medication).
- 5. A prescription token will then be printed for each prescription item detailing that the item is to be repeat dispensed and the number of issues. This can be provided to the patient to take to the pharmacy if they like to keep hold of a paper token.

## **Cancelling Medication**

Another advantage of using EPS is that you can cancel the electronic prescription, this is particularly helpful when repeat dispensing. When using paper prescriptions, the clinician has to ask the patient to give back or destroy the prescription. With EPS, the prescription is never in the patient's possession and so can be cancelled electronically.

You can also cancel non repeat dispensed medication that has not yet been collected from the pharmacy.

You must have the 'Perform ETP Cancellations' access right on your smartcard to cancel EPS issues.

#### Cancelling an acute medication item

- 1. Select the 'Medication' node from the Clinical tree.
- 2. Right-click on the item to be cancelled
- 3. Select Stop Medication (see Figure 11).

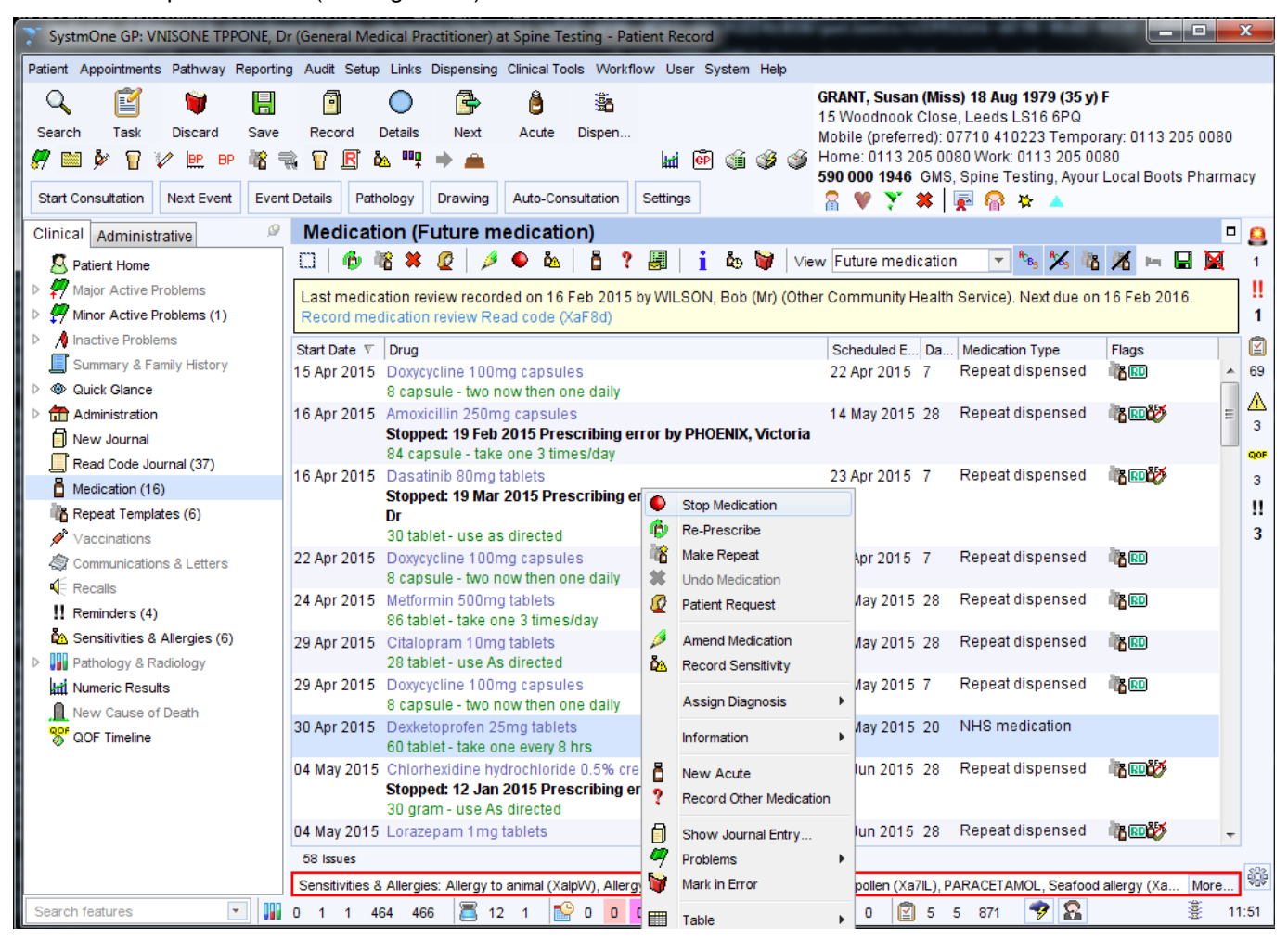

Figure 11: Stopping a medication item

4. You will then be prompted to record the reason for stopping the medication. You can enter supporting comments either from a list of pre-configured presets or as free text (see Figure 125).

| Stop Issue: De | exketoprofen 25mg tablets                                                                                                    | ×            |
|----------------|----------------------------------------------------------------------------------------------------|--------------|
| End reason     | At the Patient's request<br>At the Pharmacist's request<br>Change to medication treatment regime<br>Clinical contra-indication<br>Clinical grounds |              |
|                | Prescribing error                                                                                                    | e as Default |
| Comments       |                                                                                                    |              |
|                |                                                                                                    | Presets      |
|                |                                                                                                    |              |

Figure 12: Recording the reason for stopping the medication.

5. The medication will show as stopped in the Medication node. An icon is displayed in the Flags column to indicate that the item is pending cancellation via ETP. The cancellation message will be sent when the patient record is saved.

| 29 Apr 2015 | Citalopram 10mg tablets<br>28 tablet - use As directed                                                                            | 27 May 2015 28 | Repeat dispensed | in <mark>a 190</mark> |
|-------------|----------------------------------------------------------------------------------------------------|----------------|------------------|-----------------------|
| 29 Apr 2015 | Doxycycline 100mg capsules<br>8 capsule - two now then one daily                                                                  | 06 May 2015 7  | Repeat dispensed | in RD                 |
| 30 Apr 2015 | Dexketoprofen 25mg tablets<br>Stopped: 14 Apr 2015 Prescribing error by VNISONE TPPONE,<br>Dr<br>60 tablet - take one every 8 hrs | 20 May 2015 20 | NHS medication   | Ľ₹                    |

Figure 13: The acute medication item showing as stopped in the Medication node

6. An **Electronic Prescription Cancellation Pending** task is created when the record is saved detailing that the request has been submitted and is awaiting confirmation. The task lists the issues that the cancellation is for.

| SystmOne GP: VNISONE TPPONE, Dr        | Dr (General Medical Practitioner) at Spine Testing - Patient Record                                                                                                    |             | x     |
|----------------------------------------|----------------------------------------------------------------------------------------------------|-------------|-------|
| Patient Appointments Pathway Reporting | ng Audit Setup Links Dispensing Clinical Tools Workflow User System Help                                                                                                    |             |       |
| Search Task Discard Save               | Image: Constraint of the state of the state of | 13 205 0080 | )     |
| Start Consultation Next Event Event    | nt Details Pathology Drawing Auto-Consultation Settings 590 000 1946 GMS, Spine Testing, Ayour Local E                                                                                                    | Joots Pharm | acy   |
|                                        |                                                                                                    | -           |       |
|                                        |                                                                                                    |             | "     |
| 2 Patient Details                      | Task History Pending Tasks                                                                                                    |             |       |
| GP Registration Details                | Organisation Spine Testing, NHS Doncaster CCG                                                                                                    |             |       |
| Record Sharing                         | Date A Day By For Task Status                                                                                                    | Start D     | 1     |
| Address History (18)                   | 14 Apr 2015 14:08 Tue DV DV Electronic Prescription Cancellation Pending Not Started                                                                                                    |             |       |
| Spine Details                          | 14 Apr 2015 14:07 Tue DV Query Prescription Canceled Succession Not Started                                                                                                    |             | 3     |
| ETP Details                            | 14 Apr 2015 12:05 Tue DV DV Electronic Prescription Cancellation Pending Completed                                                                                                    |             | QOF   |
| SCR Details                            | 13 Apr 2015 12:56 Mon DV DV Electronic Prescription Cancellation Pending Not Started                                                                                                    | -           | . 3   |
| Appointments, Visits & Tasks           |                                                                                                    | •           |       |
| Attendance Counts                      | 138 Tasks                                                                                                    |             | 3     |
| Pappointments                          | Tue 14 Apr 14:08 - VNISONE TPPONE, Dr (General Medical Practitioner)                                                                                                    |             |       |
| 🕑 Visits                               | Status: Not Started                                                                                                    |             |       |
| Tasks                                  | A request for the cancellation of an ETP prescription has been submitted and is awaiting confirmation.                                                                                                    |             |       |
| 🕺 Scheduled Tasks                      | The cancellation is for the following issue(s):                                                                                                    |             |       |
| 👌 Waiting Lists                        | 14 Apr 2015 Ferrous fumarate 305mg capsules                                                                                                    |             |       |
| SMS Messages                           |                                                                                                    |             |       |
| Amendments (29)                        |                                                                                                    |             |       |
| Gontraception Claims                   |                                                                                                    |             |       |
|                                        |                                                                                                    |             |       |
| Schools                                |                                                                                                    |             |       |
| Misc Flags (33)                        |                                                                                                    |             |       |
| Groups & Relationships                 |                                                                                                    |             |       |
| Hospital Numbers                       |                                                                                                    |             |       |
| Prescription History (249)             |                                                                                                    |             | alla  |
| A Pathways 👻                           |                                                                                                    |             | ÷\$\$ |
| Search features                        | 💌 🏢 0 1 1 464 466 🖀 12 1 🔮 0 0 0 0 🕃 0 0 0 🔣 7 3 😰 5 5 876 🍞 🏠                                                                                                    | 40 <u>1</u> | 16:09 |
|                                        |                                                                                                    |             |       |

Figure 14: Electronic Prescription Cancellation Pending task

7. This task will then be updated and automatically marked as completed once the cancellation is accepted by Spine.

| Patient Appointments Pathway Reporting        |                                              |                       |                |                                                                                      |                                                                                                    |                                    |
|-----------------------------------------------|----------------------------------------------|-----------------------|----------------|--------------------------------------------------------------------------------------|----------------------------------------------------------------------------------------------------|------------------------------------|
| Lendour Chaptering Lendon Lendon Lendon Lendo | g Audi <u>t</u> <u>S</u> etup Lin <u>k</u> s | Dispensing Clinical   | Tools Workflow | <u>U</u> ser S <u>y</u> stem <u>H</u> elp                                            |                                                                                                    |                                    |
| Search Task Discard Save                      | Record Details                               | Next Acute            | الله<br>Dispen | GRANT, Sus<br>15 Woodnoo<br>Mobile (pref<br>kati টিট ∰ ∰ ∰ Wome: 0113<br>590 000 194 | an (Miss) 18 Aug 1979 (35 y) F<br>k Close, Leeds LS16 6PQ<br>rred): 07710 410223 Temporary:<br>205 0080 Work: 0113 205 0080<br>6 GMS, Spine Testing, Ayour Loca | 0113 205 0080<br>al Boots Pharmacy |
| Start Consultation Next Event Event           | Details Pathology                            | Drawing Auto-C        | onsultation    | tings 🛛 🕅 💜 🍸                                                                        | 🗱 🐺 🧟 🗱                                                                                                    |                                    |
| Clinical Administrative                       | Tasks                                        |                       |                |                                                                                      |                                                                                                    | • !!                               |
| Patient Details                               | Task History Pen                             | ding Tasks            |                |                                                                                      |                                                                                                    | 1                                  |
| GP Registration Details                       | Organisation Spine                           | Testing NHS Dong      | aster CCG      | •                                                                                    |                                                                                                    | Ø                                  |
| Record Sharing                                | Dete (                                       | Day Du                |                |                                                                                      | Otatua                                                                                                    | Charl D 71                         |
| GMS Care History                              | 14 Apr 2015 14:09                            | Tue DV D              | or Task        | nic Prescription Cancellation Pending                                                | Not Started                                                                                                    | Start D                            |
| Address History (18)                          | 14 Apr 2015 14:00                            | Tue A                 | dminis Elect   | nic Prescription Cancelled Successfully                                              | Not Started                                                                                                    |                                    |
| A Spine Details                               | 14 Apr 2015 12:59                            | Tue DV                | Quer           | Prescription                                                                         | Not Started                                                                                                    |                                    |
| ETP Details                                   | 14 Apr 2015 12:05                            | Tue DV D              | V Elect        | nic Prescription Cancellation Pending                                                | Completed                                                                                                    | QOP                                |
| SCR Details                                   | 13 Apr 2015 12:56                            | Mon DV D              | V Elect        | nic Prescription Cancellation Pending                                                | Not Started                                                                                                    | - 3                                |
| Appointments, Visits & Tasks                  | •                                            |                       |                | III                                                                                  |                                                                                                    | • !!                               |
| Attendance Counts                             | 138 Tasks                                    |                       |                |                                                                                      |                                                                                                    | 3                                  |
| Appointments E                                | Tue 14 Apr 14:07 -                           | Sent automatically    | by SystmOn     |                                                                                      |                                                                                                    |                                    |
| () Visits                                     | Assigned to VNISO                            | NE TPPONE, Dr (G      | eneral Medica  | Practitioner)                                                                        |                                                                                                    |                                    |
| Tasks                                         | Status: Completed                            | an assented by onig   |                |                                                                                      |                                                                                                    |                                    |
| 🕺 Scheduled Tasks                             | The cancellation w                           | as accepted by spir   | IE.            |                                                                                      |                                                                                                    |                                    |
| 🔠 Waiting Lists                               | Tue 14 Apr 14:08 -                           | VNISONE TPPONE,       | Dr (General I  | dical Practitioner)                                                                  |                                                                                                    |                                    |
| SMS Messages                                  | Status: Not Started                          |                       |                |                                                                                      |                                                                                                    |                                    |
| Amendments (29)                               | A request for the ca                         | incellation of an ET  | P prescription | as been submitted and is awaiting confirmation.                                      |                                                                                                    |                                    |
| <b>Q</b> Contraception Claims                 | The cancellation is                          | for the following is: | sue(s):        |                                                                                      |                                                                                                    |                                    |
| 😓 Maternity Claims                            | 14 Apr 2015 Ferrou                           | us fumarate 305mg     | capsules       |                                                                                      |                                                                                                    |                                    |
| 💑 PCTs/CCGs                                   |                                              |                       |                |                                                                                      |                                                                                                    |                                    |
| Schools                                       |                                              |                       |                |                                                                                      |                                                                                                    |                                    |
| Hisc. Flags (33)                              |                                              |                       |                |                                                                                      |                                                                                                    |                                    |
| 🕵 Groups & Relationships                      |                                              |                       |                |                                                                                      |                                                                                                    |                                    |
| Hospital Numbers                              |                                              |                       |                |                                                                                      |                                                                                                    |                                    |
| Prescription History (249)                    |                                              |                       |                |                                                                                      |                                                                                                    |                                    |
| A Pathways                                    |                                              |                       |                |                                                                                      |                                                                                                    |                                    |
| Search features                               | <b>T U</b> 0 1                               | 1 464 466             | <b>a</b> 12 1  | 🤉 o o o o 🕞 o o o 🗒 7 3 🕻                                                            | 2 5 5 876 🍞 🅵                                                                                                    | · 16:09                            |

Figure 15: The Electronic Prescription Cancellation Pending task marked as completed once Spine has acknowledged the cancellation

8. An **Electronic Prescription Cancelled Successfully** task is created to notify you that the prescription has been successfully cancelled. These tasks are for your information and can be marked as **Completed** once you are happy you have taken any action you may need to.

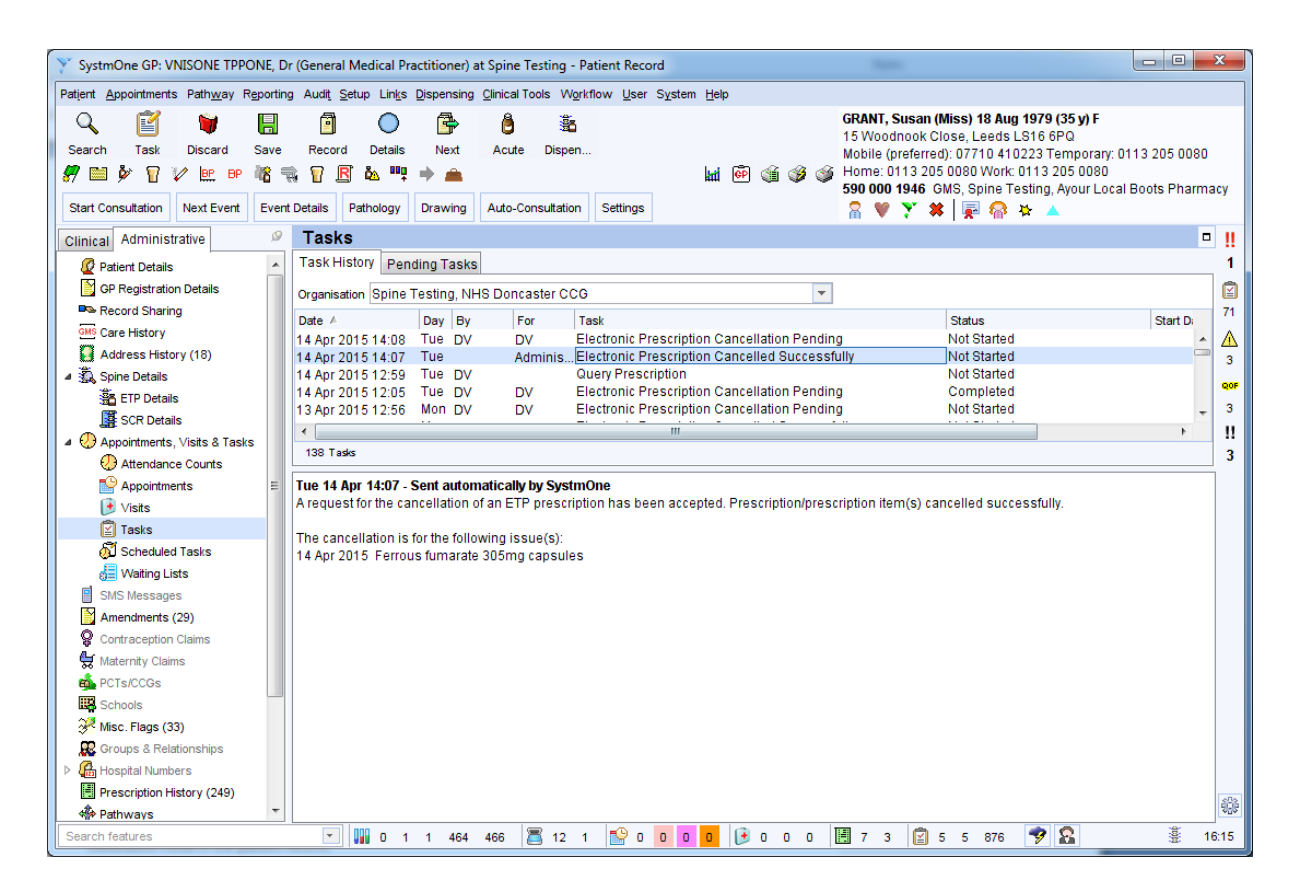

Figure 16: The Electronic Prescription Cancelled Successfully task

- 9. There are occasions where the cancellation request may fail. This could be for a number of reasons such as the prescription not being found on Spine, an error processing the message or the prescription has already been cancelled. If this is the case, the Electronic Prescription Cancellation Pending will be updated with the text the cancellation was rejected by spine and automatically completed. You will also receive an Electronic Prescription Cancellation Pending will be updated with the are aware the prescription should be cancelled.
- 10. Another reason the cancellation request may fail (and the most likely) is because it has already been pulled down by the pharmacy. In this case, SystmOne will behave as in step 9 advising you to contact the pharmacy and will list the pharmacy that has downloaded the prescription (see Figure 17). If the pharmacy then returns the prescription undispensed, you may receive a subsequent task informing you that the cancellation has been successful. This is known as a **Subsequent Cancellation**.

| Y SystmOne GP: VNISONE TPPONE, Dr (General Medical Practitioner) at Spine Testing - Task List                |                                                                                                    |                                       |  |  |  |
|----------------------------------------------------------------------------------------------------|----------------------------------------------------------------------------------------------------|---------------------------------------|--|--|--|
| Patjent Appointments Pathway Reporting Audit Setup Links Dispensing Clinical Tools Workflow User System Help |                                                                                                    |                                       |  |  |  |
| Q 🗹 🗑 🔲 🗖 🔿                                                                                                  |                                                                                                    |                                       |  |  |  |
| Saarah Taak Discard Save Record Details                                                                      | Next Acute Disper                                                                                                    |                                       |  |  |  |
|                                                                                                    |                                                                                                    |                                       |  |  |  |
|                                                                                                    |                                                                                                    |                                       |  |  |  |
| Create Breakdown Settings Refresh                                                                            |                                                                                                    |                                       |  |  |  |
| All Tasks Summary VNISONE TPPONE, Dr (General M                                                              | edical Practitioner)                                                                                                    |                                       |  |  |  |
| All Tasks                                                                                                    | 🛄 🖹 🙋 🗉 🖼 😨 🔻 🍞 👹 🚳 florence                                                                                                    | - ×                                   |  |  |  |
| All Open Tasks (1401)                                                                                        | Updated ≱ By For Patient                                                                                                    | Task Status Due Date Started Flags    |  |  |  |
| Unassigned Tasks (876)                                                                                       | 06 Feb 2014 DV GRANT, Florence (Miss)                                                                                                | Electronic PresNot Started            |  |  |  |
| Assigned to Groups (77)                                                                                      | 03 Feb 2014 DV GRANT, Florence (Miss)                                                                                                | Electronic PresNot Started            |  |  |  |
| Assigned to Staff (456)                                                                                      |                                                                                                    |                                       |  |  |  |
| By Status (1401)                                                                                             |                                                                                                    | · · · · · · · · · · · · · · · · · · · |  |  |  |
| Tasks from Elsewhere (93)                                                                                    | 2 Tasks                                                                                                    |                                       |  |  |  |
| 4 Filters                                                                                                    | Thu 06 Feb 10:54 - Sent automatically by SystmOne                                                                                    |                                       |  |  |  |
| ▲ I For Me (108)                                                                                             | A request for the cancellation of an ETP prescription has been rejected:                                                             |                                       |  |  |  |
| <ul> <li>Choose and Book Referral Problem (26)</li> </ul>                                                    | Rejection reason: Prescription/item was not cancelled. With dispenser. Marked for cancellation                                       |                                       |  |  |  |
| <ul> <li>ETP Rejection (5)</li> </ul>                                                                        | The cancellation is for the following issue(s):                                                                                      |                                       |  |  |  |
| <ul> <li>ETP2 Message Failed to Send (1)</li> </ul>                                                          | 06 Feb 2014 Co-codamol 8mg/500mg capsules                                                                                            |                                       |  |  |  |
| <ul> <li>Electronic Prescription Cancellation Pending (2)</li> </ul>                                         |                                                                                                    |                                       |  |  |  |
| <ul> <li>Electronic Prescription Cancellation Rejected (10)</li> </ul>                                       | The prescription is currently with the following dispenser:                                                                          |                                       |  |  |  |
| <ul> <li>Electronic Prescription Cancelled Successfully (47)</li> </ul>                                      | HEDLEY                                                                                                    |                                       |  |  |  |
| <ul> <li>Electronic Prescription Rejected (7)</li> </ul>                                                     | HIGHFIELD                                                                                                    |                                       |  |  |  |
| ♦ Email Verification Failure (3)                                                                             | CLIFTONVILLE ROAD                                                                                                    |                                       |  |  |  |
| <ul> <li>SCR Set Consent Rejection (7)</li> </ul>                                                            |                                                                                                    |                                       |  |  |  |
| For Only Me (108)                                                                                            | NN1 5DN                                                                                                    |                                       |  |  |  |
| Due Today                                                                                                    |                                                                                                    |                                       |  |  |  |
| Due Tomorrow                                                                                                 | The pharmacy and/or patient must be contacted to ensure they are aware that this prescription should be cancelled. You may receive a |                                       |  |  |  |
| Overdue                                                                                                    | subsequent cancellation at a later date if the pharmacy returns this pres-                                                           | cription unaispensea.                 |  |  |  |
| Created By Me (28)                                                                                           |                                                                                                    |                                       |  |  |  |
| Urrent Patient                                                                                               |                                                                                                    |                                       |  |  |  |
|                                                                                                    | 1                                                                                                    |                                       |  |  |  |
| Show emply statt and groups                                                                                  |                                                                                                    |                                       |  |  |  |
| Search features                                                                                              | i 1 464 466 🦲 12 1 🔛 0 0 0 0 💽 💽 0 0 0                                                                                               | j 7 3 😰 5 5 876 🍞 🎦 🔮 16:20           |  |  |  |

Figure 17: An Electronic Prescription Cancellation Rejected task due to a subsequent cancellation

#### Cancelling repeat dispensed medication

You can cancel a repeat dispensed medication item in two ways; either via the Repeat Templates node or via the Medication node in the patient record.

To cancel a medication item from the Medication node:

1. Right-click on the item and select **Stop Medication**. You will be advised that the item was repeat dispensed and you will need to cancel the repeat template (see Figure 18).

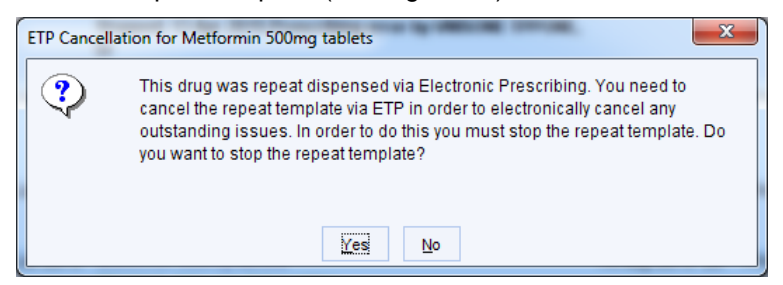

Figure 18: Prompt to cancel the repeat template

2. Selecting Yes will take you to Step 5.

Cancelling a repeat dispensed repeat template:

- 3. Navigate to the Repeat Templates node and select the template that the item was repeat dispensed from.
- 4. Right click on the template and select Stop.

| 🔋 SystmOne GP: VNISONE TPPONE, I                                                                                                    | Dr (General Medical Practitio                                                                                                    | oner) at Spine Testing                                       | g - Patient Record                                      |                                                                                       |                                                                                                    | • X                |
|----------------------------------------------------------------------------------------------------|----------------------------------------------------------------------------------------------------|--------------------------------------------------------------|---------------------------------------------------------|---------------------------------------------------------------------------------------|----------------------------------------------------------------------------------------------------|--------------------|
| Patient Appointments Pathway Reporting                                                                                                    | ng Audit Setup Links Dispe                                                                                                    | nsing Clinical Tools V                                       | Norkflow User System Help                               |                                                                                       |                                                                                                    |                    |
| Q     Image: Constraint of the second second | Record Details N                                                                                                    | ext Acute Disp                                               | ion Settings                                            | GRANT, Susa<br>15 Woodnook<br>Mobile (prefer<br>Home: 0113 2<br>590 000 1946<br>⋒ ♥ ¥ | n (Miss) 18 Aug 1979 (35 y) F<br>: Close, Leeds LS16 6PQ<br>red): 07710 410223 Temporary: 0113 20<br>205 0080 Work: 0113 205 0080<br>GMS, Spine Testing, Ayour Local Boots<br>#   🐺 🎧 🛠 🔺 | 5 0080<br>Pharmacy |
| Clinical Administrative                                                                                                    | Repeat Template                                                                                                    | s (Current repe                                              | eats)                                                   |                                                                                       |                                                                                                    | • 🚨                |
| R Patient Home                                                                                                    | 0 8 6 0 0                                                                                                    | 🗱 🥖 🗊 🦍                                                      | 🕨 🖪 🌢 🛛 🕷 📕 🗌                                           | i io io 📰                                                                             | View Current repeat                                                                                                    | ts 🔻 1             |
| A gior Active Problems      Minor Active Problems (1)      A inactive Problems                                                                                                    | Last medication review<br>Record medication review                                                                                    | recorded on 16 Feb 3<br>w Read code (XaF8)                   | 2015 by WILSON, Bob (Mr) (<br>d)                        | Other Community Hea                                                                   | alth Service). Next due on 16 Feb 2016.                                                                                                    | 1                  |
| Summary & Family History<br>▷ � Quick Glance                                                                                                    | Authorised ⊽ Drug<br>23 Sep 2014 Glyceryl triu<br>75 dose - o                                                                         | nitrate 400microgra<br>ne puffAs needed                      | ms/dose pump sublingual                                 | Last Issued<br>spray 17 Dec 2014                                                      | Review Issues Flags<br>16 Aug 2015 4 / 10 (4)                                                                                                    | ▲ 70               |
| Administration     Action     New Journal     Read Code, Journal (37)                                                                                                    | 21 Jan 2015 Aspirin 300<br>60 tablet - t<br>Antiplatelet                                                                              | img tablets<br>ake 1 or 2 3 times/da<br>therapy; Pain relief | ау                                                      | 21 Jan 2015                                                                           | 16 Aug 2015 2/10 (2)                                                                                                    | 3                  |
| Medication (16)                                                                                                    | 30 Jan 2015 Metformin<br>86 tablet - t                                                                                                | 500mg tablets<br>ake one 3 times/day                         |                                                         | 17 Jul 2015                                                                           | 16 Aug 2015 7 / 10 (7) 🔞                                                                                                    | 3                  |
| Repeat Templates (6) Vaccinations                                                                                                    | 04 Mar 2015 Citalopram<br>28 tablet - u                                                                                               | 10mg tablets<br>ise As directed                              | Issue                                                   | 19 Aug 2015                                                                           | 04 Sep 2015 7 / 10 (7)RD                                                                                                    | 3                  |
|                                                                                                    | 18 Mar 2015 Doxycyclin<br>8 capsule -                                                                                                 | e 100mg capsules<br>two now then one                         | <ul> <li>Patient Request</li> <li>Undo Issue</li> </ul> | 20 May 2015                                                                           | 18 Sep 2015 10 / 10 (10) 🕈 🔟                                                                                                    |                    |
| II Reminders (4)                                                                                                    | 13 Apr 2015 Metformin<br>112 tablet -                                                                                                 | 500mg tablets<br>take one 4 times/c                          | Amend                                                   | 15 Feb 2016                                                                           | 12 / 12 (12) 🕇 🗊                                                                                                    |                    |
| Pathology & Radiology                                                                                                    | 6 Repeat templates                                                                                                    |                                                              | Reauthorise / Restart                                   |                                                                                       |                                                                                                    |                    |
| Mi Numeric Results                                                                                                    | -Template Details                                                                                                    |                                                              | Stop                                                    |                                                                                       |                                                                                                    |                    |
| Mew Cause of Death                                                                                                    | Expected next issue                                                                                                    | Mon 14 Mar 2016                                              | Assign Diagnosis                                        | Days between                                                                          | issues 28, 28, 28, 28, 28                                                                                                    |                    |
|                                                                                                    | Medication started<br>This authorisation started                                                                                      | Mon 13 Apr 2015<br>Mon 13 Apr 2015                           | Information                                             | Ir) ('Other' Comm                                                                     | unity Health Service) on Mon 13 Apr 201                                                                                                    | 5                  |
|                                                                                                    | Authorising clinician                                                                                                    | VNISONE TPPOP                                                | New Repeat Template                                     | ər)                                                                                   |                                                                                                    |                    |
|                                                                                                    | Administrative notes                                                                                                    | ć                                                            | Show Journal Entry                                      |                                                                                       |                                                                                                    | -                  |
|                                                                                                    | •                                                                                                    |                                                              | Problems                                                | •                                                                                     |                                                                                                    | 4                  |
|                                                                                                    | Sensitivities & Allergies: Allergy to animal (XalpV) 😈 Mark in Error rgy to pollen (Xa7L), PARACETAMOL, Seafood allergy (Xa1np More 🕸 |                                                              |                                                         |                                                                                       |                                                                                                    |                    |
| Search features                                                                                                    | 0 1 1 464 466                                                                                                    | a 12 1 🚺                                                     | Table                                                   | ▶ 🖪 4 0 😭                                                                             | 6 6 872 🍞 🔝                                                                                                    | ê 12:11            |

Figure 19: Stopping a repeat template

5. You will then be prompted to record the reason for stopping the repeat template. You can enter supporting comments either from a list of pre-configured presets or as free text (see Figure 20).

| ······································                                                                                                    |                                                                                                    |
|----------------------------------------------------------------------------------------------------|----------------------------------------------------------------------------------------------------|
| At the Patient's request<br>At the Pharmacist's request<br>Change to medication treatment regime<br>Clinical contra-indication<br>Clinical grounds |                                                                                                    |
| Prescribing error                                                                                                    |                                                                                                    |
|                                                                                                    | Save as Default                                                                                                    |
|                                                                                                    |                                                                                                    |
|                                                                                                    | Presets                                                                                                    |
|                                                                                                    |                                                                                                    |
|                                                                                                    | At the Patient's request<br>At the Pharmacist's request<br>Change to medication treatment regime<br>Clinical contra-indication<br>Clinical grounds<br>Prescribing error |

Figure 20: Recording the reason for stopping the repeat template

6. You will then be notified if the repeat templates has outstanding future issues. If these were repeat dispensed via ETP, you will be notified that they will be cancelled.

| Informatic | n X                                                                                                    |
|------------|----------------------------------------------------------------------------------------------------|
| •          | The repeat that you have ended has outstanding future issues.<br>The following future issues will be stopped:                                            |
|            | 24 Apr 2015 Metformin 500mg tablets<br>22 May 2015 Metformin 500mg tablets<br>19 Jun 2015 Metformin 500mg tablets<br>17 Jul 2015 Metformin 500mg tablets |
|            | The following repeat dispensed issues will be cancelled via ETP:<br>24 Apr 2015 Metformin 500mg tablets<br>22 May 2015 Metformin 500mg tablets           |
|            | 19 Jun 2015 Metformin 500mg tablets<br>17 Jul 2015 Metformin 500mg tablets                                                                               |
|            |                                                                                                    |

Figure 21: Notification when items are cancelled via ETP

- 7. An **Electronic Prescription Cancellation Pending** task is created (see <u>step 6</u> from Cancelling an acute medication item).
- 8. The following icons are displayed in the **Flags** column of the Medication view to indicate the cancellation status of the corresponding item (hover the mouse over the icon for any additional details):
- ETP cancellation pending
- ETP cancellation accepted by the Spine
- ETP cancellation rejected by the Spine

**Note:** If you change the dose, quantity or script notes on an EPS repeat template and the amended template is repeat dispensed, any repeat dispensed items remaining on the Spine within the last six months for the original repeat template are automatically cancelled via ETP. Any future repeat dispensed issues are also stopped in the SystmOne patient record.

If you Mark in Error a repeat template that has been repeat dispensed or a future issue of a repeat dispensed repeat template, this will also cancel the repeat dispensed issues on Spine.

## **Bulk signing prescriptions**

When issuing either an acute or a repeat product and saving the record, you can choose to print/sign and send the prescription later. This will send the prescription to the Prescription Search screen, where it can be signed and sent to the Spine along with other prescriptions in bulk.

| Patient Apportments Pathyayr Raporting Audi Satup Links Dispensing Cincial Tools Wightforw User System Help         Search Task Discrift Save Record Datain Rett         Run Report Sare Discrift Save Record Datain Rett         Run Report Sare Discrift Save Record Datain Rett         Run Report Sare Discrift Save Record Datain Rett         Run Report Sare Print Change Authorise Retrieve Patient         ETP Signing ETP Printing FP10 Printing         "Search Options         Issued between Satt 1 Mar 2015 ** and *** *         Patient's branch All Sites ***         Patient's branch All Sites ***         Patient's branch All Sites ***         Patient's Branch All Sites ****         Patient's branch All Sites ****         Patient's Branch All Sites ****         Patient's Branch All Sites *****         Patient's Branch All Sites ******         Patient's Branch All Sites ************************************                                                                                                    | SystmOne GP: VNISONE TPPONE,                                                                                                    | Dr (General Medical Practitioner                                                                                                    | r) at Spine Testing - Pr        | escription Search                                                                                                    |                                                                                                    | - • ×                                                                                                    |
|----------------------------------------------------------------------------------------------------|----------------------------------------------------------------------------------------------------|----------------------------------------------------------------------------------------------------|---------------------------------|----------------------------------------------------------------------------------------------------|----------------------------------------------------------------------------------------------------|----------------------------------------------------------------------------------------------------|
| Construction       Construction       Construction       Construction         Search       Task       Development       Acute       Dispen         Public Search       Sign Print       Change Authoriser       Retrieve Patient         ETP Signing       ETP Entiting       Fearth Options         Search Options       Search Options       Image Authoriser         Patient's branch       Image Authoriser       Image Authoriser         Patient's branch       ETP Biorode Number       Image Authoriser         Patient's branch       ETP Biorode Number       Image Authoriser         Patient's branch       ETP Biorode Number       Image Authoriser         Patient's branch       ETP Biorode Number       Image Authoriser         Patient's branch       BioBeE-Coles030-388BER       S S500001946         10       WilsONE BrPONE, Dr       Schools0-3480DA         10       WilsON, Bob (M)       Sof7292-CeB030-3480DA         110       WilsON, Bob (M)       FDF98-CB030-32317A         110       WilsONE TPPONE, Dr       Acute Schools0-32317A         110       WilsON, Bob (M)       FDF98-CB030-33217A         110       WilsONE TPPONE, Dr       4E621-CB030-348BER         110       WilsON, Bob (M)       FDF98-CB030-32 | Patient Appointments Pathway Report                                                                                                    | ting Audi <u>t S</u> etup Lin <u>k</u> s <u>D</u> ispensir                                                                                                    | ng <u>C</u> linical Tools Workt | flow <u>U</u> ser S <u>y</u> stem <u>H</u> elp                                                                                                    |                                                                                                    |                                                                                                    |
| Issued between       Sat 14 Mar 2015 <ul> <li>authoriser</li> <li>Patient's branch</li> <li>All Sites</li> <li>Restrict the search to the current patient only</li> </ul> Select All       Select None         pe       Authoriser       ETP Barcode Number         10       VNISONE TPPONE, Dr       SC62D2E-C86030-349EDAE         5522478924       Ol Jan 2001 Lloydsphar       15       LS16 6PQ       14 Apr 2015 16:22         10       WILSON, Bob (Mr)       B90924-C86030-349EDAE                                                                                                    | Search Task Discard Save<br>Mark Discard Save<br>Mark Discard Discard Save<br>Mark Discard Discard Discar | Record Details Next                                                                                                    | Acute Dispen                    | M 📾 🔮 🌩 d                                                                                                    | ji                                                                                                    |                                                                                                    |
| pe         Automoter         III         Inters humoer         IIII         Inters humoer         IIIIII         Inters humoer         IIIIIIIIIIIIIIIIIIIIIIIIIIIIIIIIIIII                                                                                                    | Issued between Sat 14 Mar 2015<br>Authoriser<br>Patient's branch All Sites<br>Restrict the search<br>Select All Call Invert Select N                                                                                                    | Issued between Sat 14 Mar 2015  and attributery and attributery and attributery and attributery attributery attrib |                                 |                                                                                                    |                                                                                                    |                                                                                                    |
|                                                                                                    | pe [Authoriser<br>10 VNISONE TPPONE, Dr<br>3peat Di WILSON, Bob (Mr)<br>10 WILSON, Bob (Mr)<br>10 WILSON, Bob (Mr)<br>10 WILSON, Bob (Mr)<br>10 VNISONE TPPONE, Dr<br>3peat Di VNISONE TPPONE, Dr                                                                                                    | ETP Barcode Number                     SC8D2E-C6030-3BEBAE         S           B090E4-C86030-3498DR         J           96972B-C86030-3498CL         J           96972B-C86030-3498CL         J           96972B-C86030-32272G         A           FDFF98-C86030-322137         A           4E6B21-C86030-32EB60         S           45CA95-C86030-3BEB84         S                                                                                                    |                                 | Date Of Birth   Pharmacy<br>18 Aug 1979 Ayour Local<br>01 Jan 2001   Lloydsphar<br>01 Jan 2001   Lloydsphar<br>13 Nov 1984   Lloyds Phar<br>13 Nov 1984   Lloyds Phar<br>18 Aug 1979 Ayour Local<br>18 Aug 1979 Ayour Local | House   House     Postcode<br>15 LS16 6PQ<br>21 LS18 5GT<br>324 LS18 5GT<br>324 LS18 5GT<br>324 LS18 5GT<br>15 LS16 6PQ<br>15 LS16 6PQ | Created         Qu         V           14 Apr 2015 12:58         1           23 Mar 2015 16:22         1           19 Mar 2015 16:14         1           19 Mar 2015 16:05         2           20 Mar 2015 11:37         1           14 Apr 2015 12:46         1           14 Apr 2015 12:33         - |
|                                                                                                    | 7 Prescriptions                                                                                                    |                                                                                                    |                                 | III                                                                                                    |                                                                                                    | •                                                                                                    |
|                                                                                                    | Search factures                                                                                                    | 100 0 1 1 464 466 8                                                                                                    | <b>8</b> 12 1 <b>19</b> 0       |                                                                                                    | <b>Ⅲ</b> 7 2 <b>1 1 5 5</b> 972                                                                                                    | <b>*</b> (\$                                                                                                    |

Figure 22: Prescription Search screen

You can filter the screen by the date of issue, the authoriser and the branch site of the patient. Items that have a query note attached are highlighted with a <sup>1</sup>. The note must be viewed and actioned before the prescription can be signed (see <u>Query Notes</u> for more information).

From the ETP Signing tab of the Prescription Search screen, the following options are available:

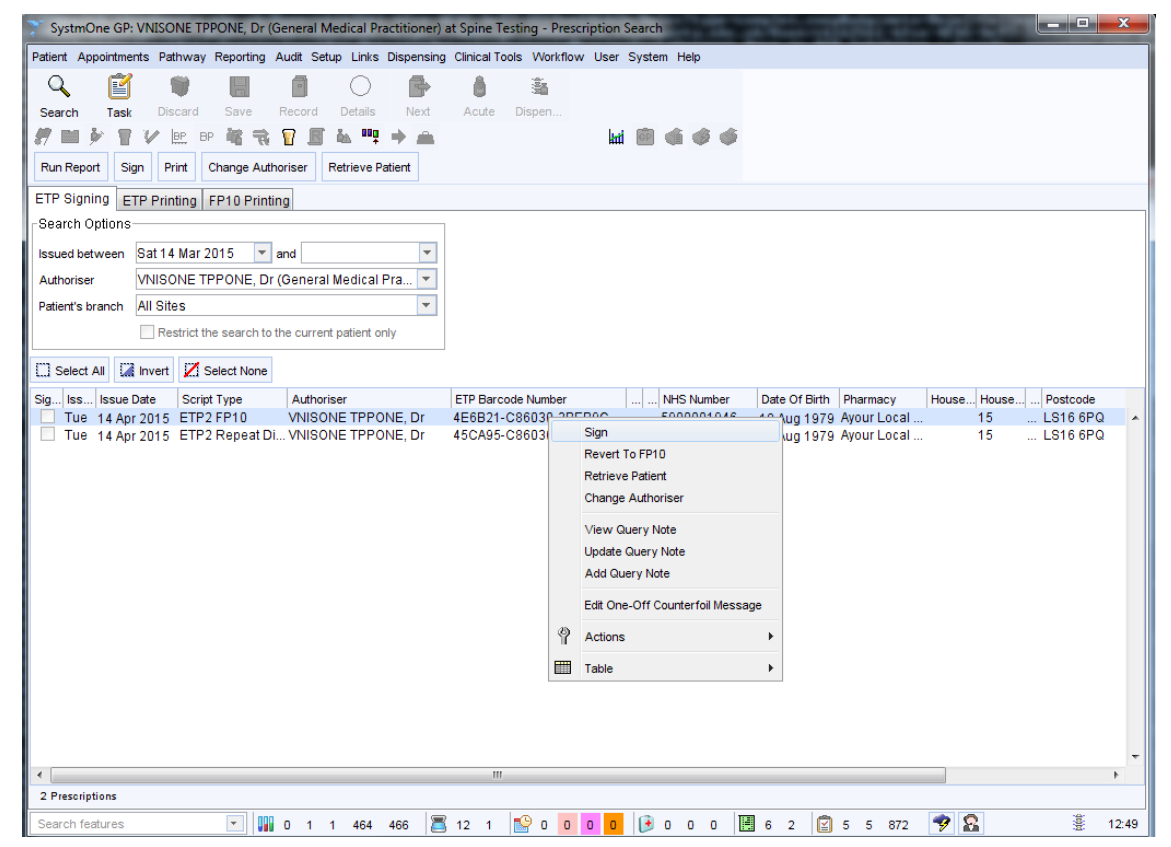

Figure 23: Right-click menu options available from the ETP Signing tab of the Prescription Search screen

| Item              | Description                                                                                                    |
|-------------------|----------------------------------------------------------------------------------------------------|
| Sign              | Digitally sign the selected prescriptions via the Authorise Script Prescription dialog. Note: ETP tokens that have been digitally signed but not printed are listed on the ETP Printing tab. |
| Revert to FP10    | Use this option if Spine is unavailable. This enables you to complete the prescribing process with or without ETP. You do not have to be logged on with your Smartcard to use this option.   |
| Retrieve Patient  | Retrieve the relevant patient record. Alternatively, select an entry and press Ctrl+Shift+R                                                                                                  |
| Change Authoriser | Change the prescriber showing as the authoriser for the selected script(s).                                                                                                    |

| Item                      | Description                                                                                                    |  |  |  |  |
|---------------------------|----------------------------------------------------------------------------------------------------|--|--|--|--|
| View Query Note           | View the query note attached to the selected entry (an fixed in the Query Note column on the right of the screen). You can select from the following options:                                                                                                    |  |  |  |  |
|                           | <ul> <li>Action – action the selected query note to remove it</li> </ul>                                                                                                    |  |  |  |  |
|                           | <ul> <li>Retrieve Patient – retrieve the relevant patient record. Tip: The View Query<br/>Note dialog will still be visible in the bottom right-hand corner of SystmOne.</li> </ul>                                                                                                    |  |  |  |  |
|                           | • One -Off Counterfoil Message – add a counterfoil message to the selected ETP entry. Bear in mind that if a prescription is signed digitally, sent via ETP and not printed out, the patient will not be given a paper token. However the message will be printed on the dispensing token in the pharmacy, and this should be passed on to the patient. |  |  |  |  |
|                           | <ul> <li>Minimise – allows you to keep the dialog open while you view/amend the<br/>patient record.</li> </ul>                                                                                                    |  |  |  |  |
|                           | • Cancel – return to the Prescription Search screen without taking any action.                                                                                                    |  |  |  |  |
| Update Query Note         | Update the query attached to the selected entry (this will add an update to the 'Query Prescription' task).                                                                                                    |  |  |  |  |
| Add Query Note            | Add a query note to the selected entry. An icon is displayed in the Query Note column on the right of the screen. Scripts with query notes attached can be signed or printed until the query note has been viewed and actioned (see View Query Note above).                                                                                             |  |  |  |  |
| Edit One -Off Counterfoil | Allows you to add a counterfoil message to the selected ETP entry.                                                                                                    |  |  |  |  |
| Message                   | Click Presets if you want to use any of the standard messages that have already been saved at your organisation; click Clear to remove any displayed text.                                                                                                    |  |  |  |  |
|                           | Bear in mind that if a prescription is signed digitally, sent via ETP and not printed<br>out, it means that the patient will not be given a paper token. However the<br>message will be printed on the dispensing token in the pharmacy, and this<br>should be passed on to the patient.                                                                |  |  |  |  |

To sign multiple prescriptions at the same time, highlight the prescriptions you want to sign and select **Sign**. You will be taken to the Bulk Signing screen.

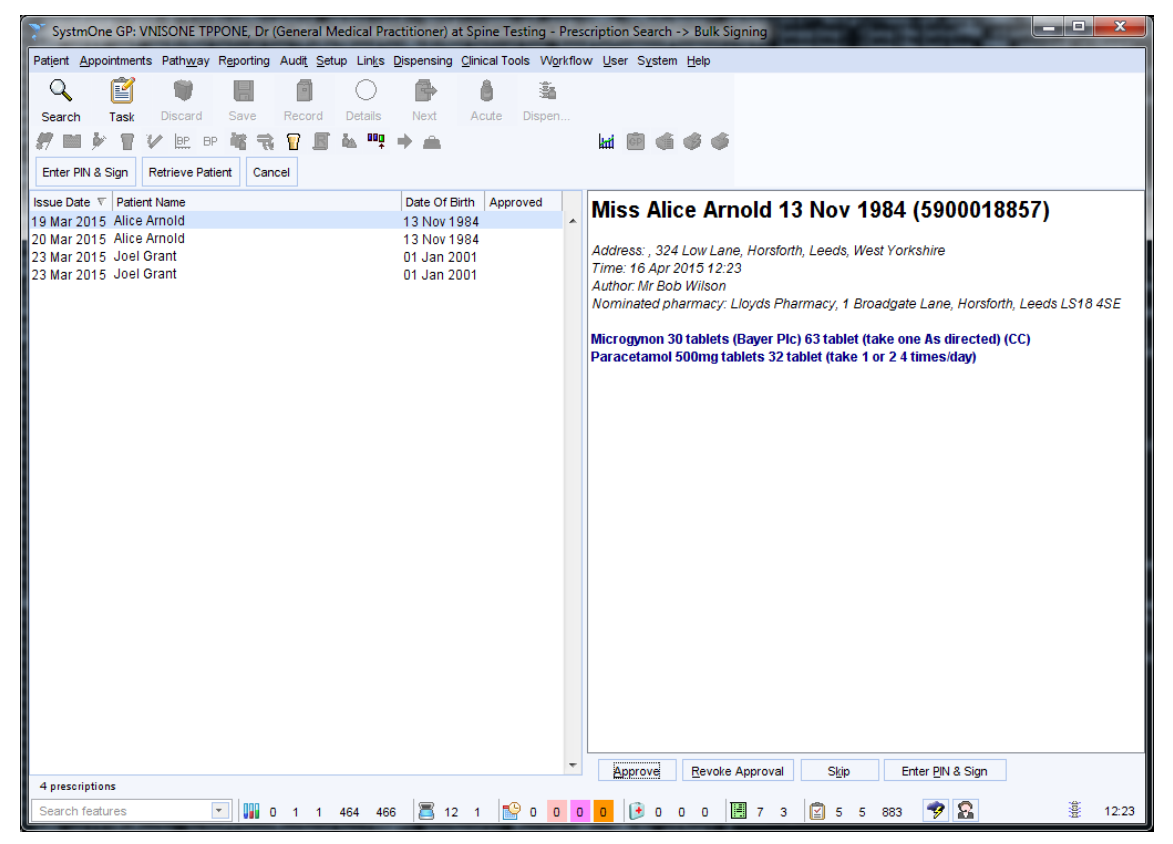

Figure 24: The Bulk Signing screen

You must then view and Approve the prescriptions before you can sign them. Once they have been approved, a

icon is displayed in the Approved column. If you approve all of the prescriptions, SystmOne will automatically update the right hand side of the screen to show the **Digital Signing** options.

| 🍸 SystmOne GP: VNISONE TPPONE, Dr (General Medical Practitioner) at Spine Testing - Prescription Search -> Bulk Signing                                                                                                    |                                                                                                    |  |  |  |  |  |  |
|----------------------------------------------------------------------------------------------------|----------------------------------------------------------------------------------------------------|--|--|--|--|--|--|
| Patient Appointments Pathway Reporting Audit Setup Links                                                                                                    | <u>D</u> ispensing <u>Clinical Tools</u> W <u>o</u> rkflow <u>U</u> ser S <u>v</u> stem <u>H</u> elp |  |  |  |  |  |  |
| Search Task Discard Save Record Details                                                                                                    | Next Acute Dissen                                                                                    |  |  |  |  |  |  |
|                                                                                                    |                                                                                                    |  |  |  |  |  |  |
| Enter PIN & Sign Retrieve Patient Cancel                                                                                                    |                                                                                                    |  |  |  |  |  |  |
| Issue Date 🔻 Patient Name                                                                                                    | Date Of Birth Approved                                                                               |  |  |  |  |  |  |
| 23 Mar 2015 Joel Grant                                                                                                    | 01 Jan 2001 🗸 🔺 Digital Signing                                                                      |  |  |  |  |  |  |
| 23 Mar 2015 Joel Grant 01 Jan 2001 🔹 The system will sign the content displayed here on your behalf, by means of information stored on your smart card as an Advanced Electronic Signature. By entering your PIN here you affirm your intention to digitally sign and issue these prescriptions. Do you wish to proceed? |                                                                                                    |  |  |  |  |  |  |
|                                                                                                    |                                                                                                    |  |  |  |  |  |  |
|                                                                                                    |                                                                                                    |  |  |  |  |  |  |
|                                                                                                    |                                                                                                    |  |  |  |  |  |  |
|                                                                                                    |                                                                                                    |  |  |  |  |  |  |
|                                                                                                    |                                                                                                    |  |  |  |  |  |  |
|                                                                                                    | _Arute & Reneat ProcrimtionsReneat Dispanced Procrimtic                                              |  |  |  |  |  |  |
|                                                                                                    | Print Token Now     Print Token Now     Print Token Now                                              |  |  |  |  |  |  |
|                                                                                                    | Print Token Later     Print Token Later     Save as Default                                          |  |  |  |  |  |  |
|                                                                                                    | Do Not Print Token                                                                                   |  |  |  |  |  |  |
|                                                                                                    |                                                                                                    |  |  |  |  |  |  |
| 2 prescriptions PIN I Sign                                                                                                    |                                                                                                    |  |  |  |  |  |  |
| Search features 💽 🔛 0 1 1 464 466                                                                                                    | 🗄 🔀 12 1 😰 0 0 0 0 📴 🕞 0 0 0 🗒 6 3 😰 5 5 883 🍞 🧟 💈 😤                                                 |  |  |  |  |  |  |

Figure 25: Approved prescriptions being digitally signed

Set the Acute & Repeat Prescriptions options and the Repeat Dispensed Prescription options, enter your PIN and select **Sign**.

If you decide you do not want to approve one of the prescriptions, you can **Skip** this one. Once you have approved the prescriptions you want to sign, select the **Enter PIN & Sign** button.

SystmOne will automatically display update the right hand side of the screen to show the **Digital Signing** options.

Set the Acute & Repeat Prescriptions options and the Repeat Dispensed Prescription options, enter your PIN and select **Sign**. Only the prescriptions which were approved will have been digitally signed.

## **Query Notes**

A query note can be added to the prescription by the staff member recording it for the attention of the clinician who will be signing the prescription. A query note can only be added when **Print/Sign & Send Later** is selected on the **Print Issues** dialog.

| Print Issues                                        | 0 3 8 8                                                                                                    | ×                                |  |  |  |  |  |  |
|-----------------------------------------------------|----------------------------------------------------------------------------------------------------|----------------------------------|--|--|--|--|--|--|
| Counterfoil options                                 | Print all repeats if a repeat was issued  If there are no repeats to print, leave the counterfoil blank                                                                                                    |                                  |  |  |  |  |  |  |
|                                                     | Print details of next appointment (this ignores appointments today)                                                                                                    |                                  |  |  |  |  |  |  |
|                                                     | Print medication review reminder                                                                                                    |                                  |  |  |  |  |  |  |
|                                                     | Print recalls due in the next month                                                                                                    |                                  |  |  |  |  |  |  |
| Authoriser                                          | VNISONE TPPONE, Dr (General Medic 💌                                                                                                    |                                  |  |  |  |  |  |  |
| ETP options                                         | Routine     Immediate                                                                                                    |                                  |  |  |  |  |  |  |
|                                                     | Vominate dispenser Community pharmacy (Ayour Local Bo                                                                                                    | oots P 🔻 🟝                       |  |  |  |  |  |  |
|                                                     | Always print tokens (tokens are optional for nominated non-repeat of<br>Always print tokens (tokens are optional for nominated non-repeat of<br>Always print tokens (tokens are optional for nominated non-repeat of tokens are optional for nominated non-repeat of<br>Always print (tokens are optional for nominated nominated | dispensing prescriptions)        |  |  |  |  |  |  |
| Recurring patient                                   |                                                                                                    | Presete                          |  |  |  |  |  |  |
| counterfoil message                                 |                                                                                                    | Clear                            |  |  |  |  |  |  |
|                                                     |                                                                                                    |                                  |  |  |  |  |  |  |
| One-off patient                                     |                                                                                                    | Presets                          |  |  |  |  |  |  |
|                                                     |                                                                                                    | Clear                            |  |  |  |  |  |  |
| Script Printing                                     | Query Prescription                                                                                                    | the prescription visible Presets |  |  |  |  |  |  |
| NOTE: When using 'Prin<br>Now', future-dated issue  | s can to the authoriser when                                                                                                    | en signing                       |  |  |  |  |  |  |
| optionally be printed us<br>Prescription Search scr | een. Use                                                                                                    |                                  |  |  |  |  |  |  |
| the radio buttons below                             | to Print/Sign & Send Later                                                                                                    |                                  |  |  |  |  |  |  |
| <ul> <li>Print future issues</li> </ul>             | now 😫 Do Not Print Them                                                                                                    |                                  |  |  |  |  |  |  |
| Print future issues                                 | later                                                                                                    |                                  |  |  |  |  |  |  |
| O Do not print future                               | issues                                                                                                    |                                  |  |  |  |  |  |  |
|                                                     |                                                                                                    |                                  |  |  |  |  |  |  |
|                                                     |                                                                                                    |                                  |  |  |  |  |  |  |
|                                                     | Settings Ok Cancel                                                                                                    |                                  |  |  |  |  |  |  |

Figure 26: Adding a query note from the Print Issues dialog

An <sup>‡</sup> icon is displayed next to prescriptions with query notes associated with them on the ETP Signing tab of the Prescription Search screen. Query notes must be viewed and actioned before the prescription can be signed.

A Query Prescription task is generated detailing the patient, prescription and query.

#### Processing a query note

1. To view the query note, right click on the prescription from the ETP Signing tab of the Prescription Search and select **View Query Note**.

| View Query Note                                                                                                    | x |
|----------------------------------------------------------------------------------------------------|---|
| Patient Name Miss Susan Jane Grant<br>Patient Address:<br>15 Woodnook Close<br>Leeds West Yorkshire LS16 6PQ<br>Date Of Birth 18 Aug 1979<br>NHS Number 5900001946                                                                                                    |   |
| <b>Tue 14 Apr 12:59 - VNISONE TPPONE, Dr (General Medical Practitioner)</b><br>A prescription for this patient has been queried before being printed:<br>Prescription date: 14 Apr 2015<br>Mercilon 150microgram/20microgram tablets (Merck Sharp & Dohme Ltd) (63 tablet - take one as directed)<br>Query note:<br>Please check whether this is the most appropriate brand |   |
| Action         Retrieve Patient         One-Off Counterfoil Message         Minimise         Cancel                                                                                                    |   |

Figure 27: Viewing a query note

- 2. The details of the patient, prescription and the query note are displayed.
  - Select Action to action the selected query note to remove it. This will mark the Query Prescription task as completed.
  - Select Retrieve Patient to retrieve the relevant patient record. The View Query Note dialog will still be visible in the bottom right-hand corner of SystmOne.
  - Select One -Off Counterfoil Message to add a counterfoil message to the selected ETP entry. Bear in
    mind that if a prescription is signed digitally, sent via ETP and not printed out, the patient will not be given a
    paper token. However the message will be printed on the dispensing token in the pharmacy, and this
    should be passed on to the patient.
  - Select Minimise to keep the dialog open while you view/amend the patient record. This option will be greyed out unless you have a patient record retrieved.
  - Select **Cancel** to return to the Prescription Search screen without taking any action.
- 3. To update the query note, right-click on the prescription and select **Update Query Note.** This will launch the Update Query Prescription Task dialog.

| 7    | te Query Prescription Task for Miss Susan Jane Grant | x |
|------|------------------------------------------------------|---|
| For  | ne Testing 💿 Unassigned                              |   |
|      | Settings Include past organisations O User group     |   |
|      | Staff member                                         |   |
|      | () Me                                                |   |
|      | Sender                                               |   |
| B    | ' 🗓 🐰 🖻 🛍 🗅 요. 🖤 🏁 SansSerif 🔽 12 🔽 📰 🖉 🗐 🗄 🛱 🛱 🗒    | i |
|      |                                                      |   |
|      |                                                      |   |
|      |                                                      |   |
|      |                                                      |   |
|      | Enter Task body                                      |   |
|      |                                                      |   |
|      |                                                      |   |
|      |                                                      |   |
|      |                                                      |   |
|      |                                                      |   |
| Stat | In started The Flag (No flag The Presets             |   |
|      | <u>O</u> k <u>C</u> ancel                            |   |

Figure 28: Updating a query note

- 4. Enter some notes. These will be added as an update to the Query Prescription task created when the query was created on the Print Issues dialog.
- 5. To add a query note to a prescription on the ETP Signing tab of the Prescription Search screen, right-click and select Add Query Note.
- 6. This will launch the Prescription Query Note dialog. Enter some text and click Ok.

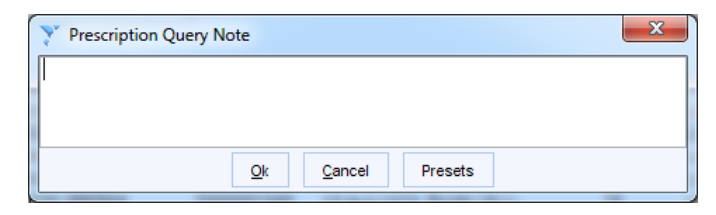

Figure 29: Adding a new query note from the Prescription Search screen

## **Split Scripts**

Split prescriptions are when you prescribe a number of drugs for a patient; some of which are eligible to be sent via ETP and some which are not. If you have enabled split prescriptions at your organisation, the items which can be sent via ETP will be and those which can't will be printed on an FP10.

To enable split prescriptions:

1. Navigate to Setup> Users & Policy> Organisation Preferences> Prescribing> ETP and enable the option for Use electronic prescribing for all ETP2 compliant medication (see Figure 30).

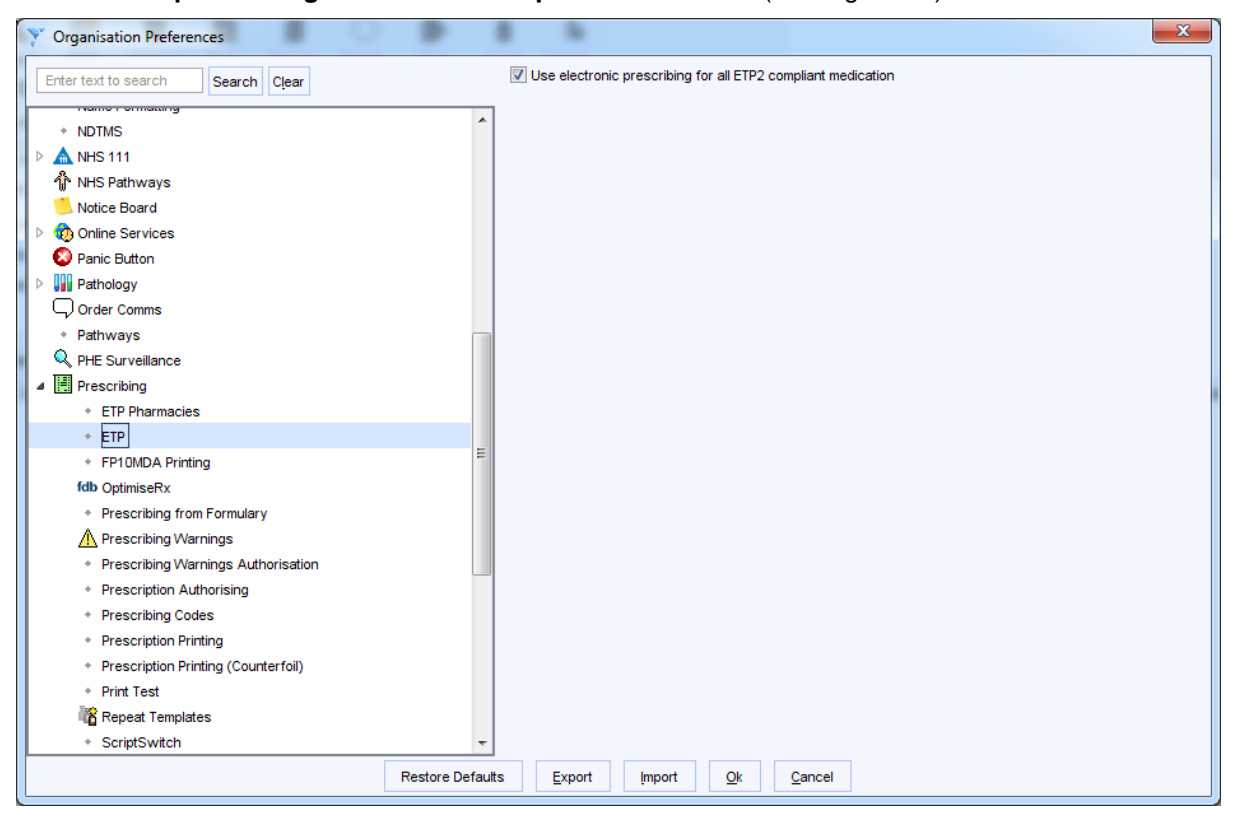

Figure 30: Enabling split prescriptions

2. If you have not enabled split prescriptions and you prescribe a drug which cannot be sent via ETP in the same consultation as a drug which is eligible for ETP, you will receive the following message:

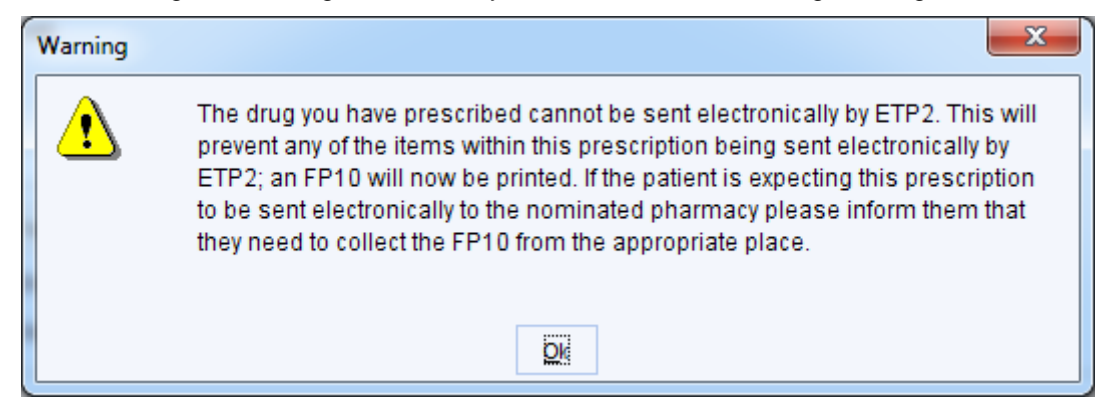

Figure 31: Warning when prescribing a mixture of ETP and non-ETP compliant drugs without split prescriptions enabled

3. If you have enabled split prescriptions and you prescribe a drug which cannot be sent via ETP in the same consultation as a drug which is eligible for ETP, you will receive the following message:

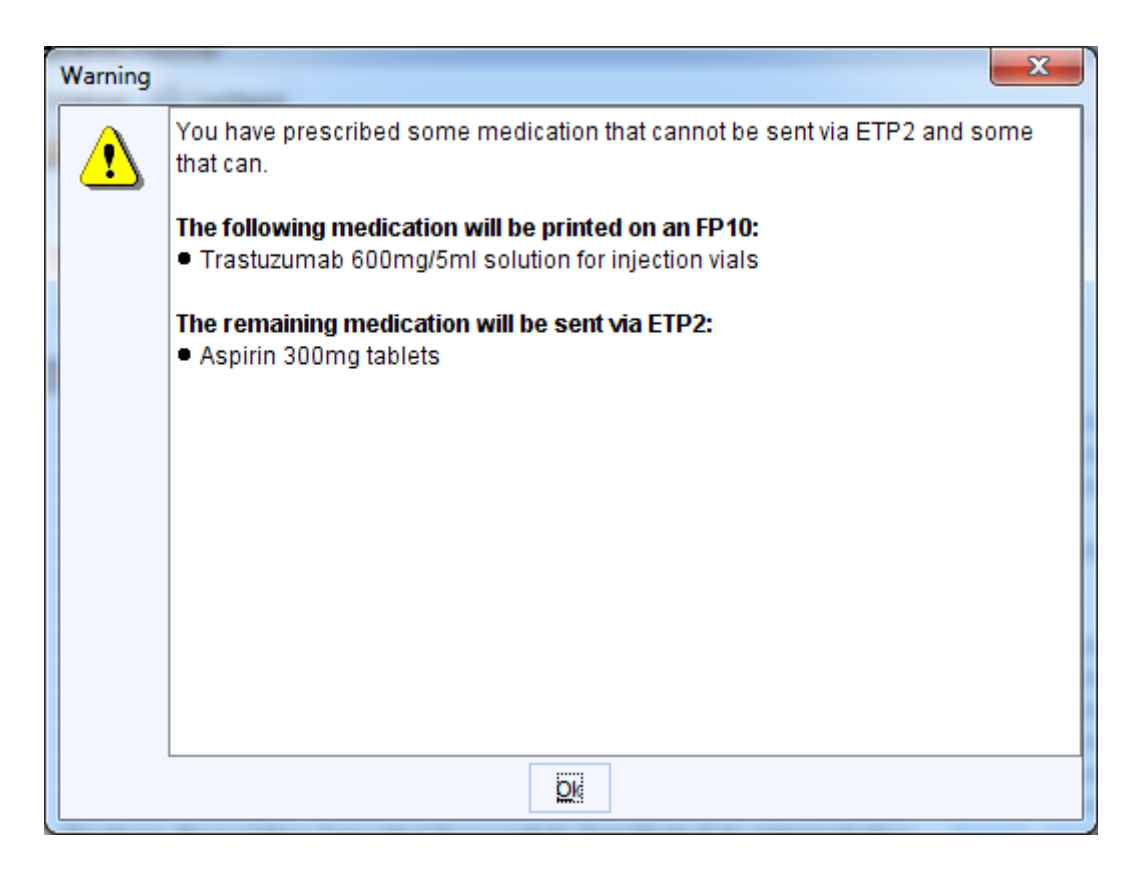

Figure 32: Warning when prescribing a mixture of ETP and non-ETP compliant drugs with split prescriptions enabled

**Note:** If you have split prescriptions enabled, if items are to be printed on an FP10 and you choose Print/Sign & Send Later on the Print Issues dialog, the FP10 will be sent to the FP10 Printing tab of the Prescription Search screen.

## **Reporting on Patients with a Community Pharmacy Recorded**

You can use Clinical Reporting to create a report to find patients who have a Community pharmacy recorded. You can also join clinical reports to find all patients registered at your organisation who do not yet have a community pharmacy recorded. See the Joining Reports section of F1 Help for further details on how to join clinical reports.

- 1. Select Reporting>Clinical Reporting from the Main Menu.
- 2. Click New Report.
- 3. Select 'Registration>Dispensing' from the tree.
- 4. Select The patient has a Community Pharmacy (ETP).
- 5. Select any other relevant reporting options and click Ok.

|                            | r dicitto with a communit     | yrnann | lacy              |             |                |         | Add report to favourites |  |
|----------------------------|-------------------------------|--------|-------------------|-------------|----------------|---------|--------------------------|--|
| Category                   | ETP                           |        |                   | •           | New Categor    | 1       |                          |  |
| Sub category               |                               |        | -                 | New Sub-cat | egory          |         |                          |  |
| wa wa                      | me                            | - F    | Report on dis     | pen         | sing statu     | ıs an   | nd pharmacies            |  |
| 💡 Se                       | ex                            |        | _                 |             |                |         |                          |  |
| 🕎 Pla                      | ace of Birth                  |        | The patient has a | i pharr     | nacy (non-ETP  | )       |                          |  |
| Te 🔤 🔤                     | lecom                         |        | The patient has a | Comn        | nunity Pharmac | y (ETP) |                          |  |
| A E Regis                  | tration                       |        | Dispensing status | s           |                |         |                          |  |
|                            | anala 2 Residential leatitute |        |                   |             |                |         |                          |  |
| ш <u>л</u> , вл            | anon o rresidential institute |        |                   |             |                |         |                          |  |
|                            | Immary Care Record            |        |                   |             |                |         |                          |  |
| 🚔 Ri                       | ural Details                  | -      |                   |             |                |         |                          |  |
| Re Re                      | egistration Type              | =      |                   |             |                |         |                          |  |
| 🛱 Di                       | spensing                      |        |                   |             |                |         |                          |  |
| 🖗 Ca                       | aseload / Team                |        |                   |             |                |         |                          |  |
| 🛐 Re                       | egistration Status            |        |                   |             |                |         |                          |  |
| 🙆 Sa                       | afeguarding Children          |        |                   |             |                |         |                          |  |
| 🙆 Or                       | ganisation Group              |        |                   |             |                |         |                          |  |
| 🗐 Me                       | edical Records                |        |                   |             |                |         |                          |  |
| 🗠 Re                       | ecord Sharing                 |        |                   |             |                |         |                          |  |
| 📑 SN                       | /IS Messages                  |        |                   |             |                |         |                          |  |
| 🧑 Or                       | nline Services                |        |                   |             |                |         |                          |  |
| [ Sp                       | oecial Notes                  |        |                   |             |                |         |                          |  |
| _ 🖉 Co                     | ommunication Methods          |        |                   |             |                |         |                          |  |
| Admini                     | istration                     |        |                   |             |                |         |                          |  |
| Child H                    | lealth                        |        |                   |             |                |         |                          |  |
| Risk Face                  | actors                        |        |                   |             |                |         |                          |  |
| Image: A clinica a clinica | al                            |        |                   |             |                |         |                          |  |
| S Ev                       | rent Dates                    |        |                   |             |                |         |                          |  |
| Ev Ev                      | rent Counts                   | -      |                   |             |                |         |                          |  |

Figure 33: Reporting on patients with a community pharmacy

6. You can then breakdown the Clinical Report to show the ETP community pharmacy code and ETP community pharmacy name. These breakdown options are located under Registration.

| SystmOne GP: VNISONE TPPONE, Dr (General Medical Practitioner)      | r) at Spine Testing - Clinical Reporting -> Report Results: Community Pharmacy (8 Week Check) |       |
|---------------------------------------------------------------------|-----------------------------------------------------------------------------------------------|-------|
| Patient Appointments Pathway Reporting Audit Setup Links Dispensing | ng <u>C</u> linical Tools W <u>o</u> rkflow <u>U</u> ser S <u>v</u> stem <u>H</u> elp         |       |
|                                                                     | A 3.                                                                                          |       |
|                                                                     |                                                                                               |       |
| Search Task Discard Save Record Details Next                        | Acute Dispen                                                                                  |       |
| 新田永 吉 V 回 P 福 我 🛛 🖻 🗛 哩 🔶 🏔                                         | 🖬 👜 🐗 🏟 🗰                                                                                     |       |
| Close Send Information To TPD Refrech                               |                                                                                               |       |
|                                                                     | Benert Begulte: Community Phermany (9 Wook Chook)                                             |       |
| Registration (2)                                                    | Report Results. Community Filannacy (o week check)                                            |       |
| Branch ste                                                          | 🗀   🔍   👔 🕞 🖬 🥩 🖻                                                                             |       |
| Communication method                                                | ETP community pharmacy c ETP community pharmac A Patient Count                                |       |
| Deduction date                                                      | FLK02 Your Local Boots Pharma1                                                                |       |
| Dispensing marker                                                   | FJX96 The Co-Operative Pharm 1                                                                |       |
| ETP community pharmacy code                                         | FA760 Test Lloyds Pharmacy Test 1                                                             |       |
| ETP community pharmacy name                                         | FXR56 Shanty's 1                                                                              |       |
| Health authority                                                    | FE814 Sainsbury Pharmacy 1                                                                    |       |
|                                                                     | FA007 Rowlands Pharmacy 1                                                                     |       |
|                                                                     | A84035 Riversdale Surgery 1<br>EE205 Rainhow Rharmacy 1                                       |       |
| Name of carers                                                      | ETN67 Pharmacy Eveness 1                                                                      |       |
| Organisation name                                                   | EKA12 Numark Pharmacy 1                                                                       |       |
| PDS matched                                                         | FY647 National Co-Operative Ch3                                                               |       |
| Pharmacy                                                            | E FT417 Molineux Pharmacy 3                                                                   | =     |
| Registered by                                                       | FEF45 Lloydspharmacy 1                                                                        |       |
| Registered CCG                                                      | FG308 Lloydspharmacy 1                                                                        |       |
| Registered dental practice                                          | FHE04 Lloydspharmacy 1                                                                        |       |
| Registered OP (OMS)                                                 | FKP92 Lloydspharmacy 1                                                                        | _     |
|                                                                     | FKR6/ Lloydspharmacy 1                                                                        |       |
| megistered GP GMP code                                              | FK004 Llovds Pharmacy 40                                                                      |       |
| Registered PCT                                                      | FYV01 Llovds Pharmacy 1                                                                       |       |
| Registered practice                                                 | FX909 J Spensley 1                                                                            |       |
| Registered practice ID                                              | FXV21 Ilkley Moor Pharmacy 1                                                                  |       |
| Registration date                                                   | FAH13 Hawkin WA and Sons Ltd 1                                                                |       |
| Registration entered date                                           | FXM58 Cohen's Chemist 1                                                                       |       |
| Registration status                                                 | FNK/2 Co-Op Pharmacy 1                                                                        |       |
| Registration type                                                   | EA702 Cardigan Road Pharmacy 1                                                                |       |
| Residential institute                                               | FY042 Britannia Pharmacy 1                                                                    |       |
|                                                                     | FK392 Boote Lik Limited 2                                                                     | -     |
| III RPP mileage                                                     | * 38 Rows                                                                                     |       |
| Search features 💽 🛄 0 1 1 464 466 🧮 1                               | 12 1 😰 0 0 0 0 🕑 🕑 0 0 0 🔣 7 3 😰 5 5 882 🍞 🧟                                                  | 11:23 |

Figure 34: Breakdown options when reporting on patient's with a community pharmacy

## Other EPS user guides

#### EPS Phase 4 user guide

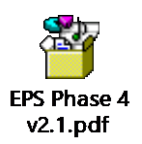

Upgrading FP10s to ETP guide

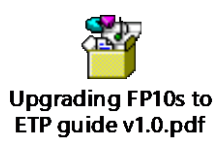

More information can be found in SystmOne by going to Help > Support and FAQs > Prescribing.

## **Frequently Asked Questions**

#### My prescription cannot be sent via ETP and I can't work out why.

In order for a prescription to be sent via ETP, you need to have satisfied the following criteria:

 You must be logged on with a Smartcard. If you are logged on with your Smartcard, is Spine functionality enabled? You can check this via the icon displayed in the system tray at the bottom right hand corner of SystmOne.

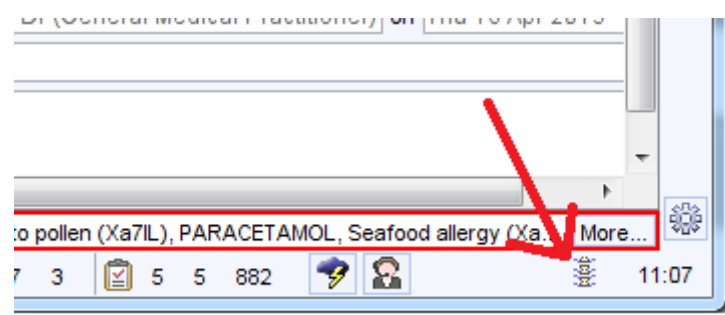

- The icon displayed in the system tray indicated the Spine status:
  - Mot connected to Spine
  - Spine suspended (connection failed or was disabled)
  - Spine suspended for this patient
    - Spine connected

If your Spine status is Spine suspended and you want to re -enable your Spine connection:

- 1. Click on the 📓 icon in your system tray to view the Spine Information dialog.
- 2. Click Enable Spine at the foot of the dialog.
- The drug must be EPS compliant (non-EPS compliant drugs are indicated by a <sup>the first field for the Drug & Appliance Browser).
  </sup>
- Either all items on the prescription must be EPS compliant or you must have enabled split prescriptions (see <u>Split Scripts</u> for further details).

#### Can controlled drugs be sent using EPS2?

Schedule 2, 3 4 & 5 controlled drugs can be prescribed via EPS.

#### Can injections be sent using EPS2?

Yes but for an injection to be sent via EPS the 'Pers. Admin' tick box on the prescription dialog must not be ticked.

| Medication start | Tue 07 Apr 2020 💌                                                                                                    | []              |
|------------------|----------------------------------------------------------------------------------------------------|-----------------|
| Drug prescribed  | I 📑 👔 🚡 Adrenaline (base) 1mg/1ml (1 in 1,000) solution for injection ampoules 🕴                                                                                                    | 📔 🗹 Pers. Admin |
| Script type      | NHS Issue O Private Issue Instalment Dispensed Issue                                                                                                    |                 |
| Dose             | use As directed defended to the second defended to the second defend |                 |

#### Will I still be able to prescribe if I can't connect to the Spine?

Yes. If you lose connection to the Spine, SystmOne will give the option to print the script as a normal FP10. If a staff member has not logged in with their Smartcard they will still be able to print FP10 scripts in the usual way. The right-click option on the Prescription Search screen to **Revert to FP10** is only available if you cannot connect to the Spine.

#### The pharmacy says they cannot find the prescription and have asked us to send a paper one

The pharmacy should follow the guidance supplied by NHSD to assist pharmacies in locating prescriptions. This can be found at <a href="https://digital.nhs.uk/services/electronic-prescription-service/finding-an-electronic-prescription">https://digital.nhs.uk/services/electronic-prescription-service/finding-an-electronic-prescription</a>

If the patient has requested a prescription token, the pharmacy can scan the barcode to locate the prescription.

Your organisations can also use the EPS prescription ID on the prescription tracker to check the location/status of the prescription.

#### Why has a patient's nominated pharmacy changed automatically in SystmOne?

Patients can change their nominated pharmacy at the pharmacy itself or via SystmOnline. When the record is retrieved in SystmOne, the pharmacy on the Spine will be applied automatically to the SystmOne record.

## How can I add a message for the pharmacist to an EPS2 prescription even if I am not printing a token?

If you add a script note, this will be shown on the pharmacy system when they download the prescription.

#### Why would an EPS prescription revert to an FP10 prescription?

An EPS prescription will revert to an FP10 prescription if Spine functionality is disabled, the drug is not DM+D mapped or if the staff member is not logged on with a smartcard.

#### Can I amend a prescription that is awaiting signing on the Prescription Search screen?

Yes. To amend the prescription you will need to mark in error the medication item that needs to be amended from the Medication node in the patient record and prescribe it again if required. This will automatically remove the item from the prescription.